# 高槻市文化施設予約システム

# 操作マニュアル

#### 目次

| 高槻市文化施設予約システム ログイン方法                |         |
|-------------------------------------|---------|
| 利用の申込                               | З       |
| 高槻城公園芸術文化劇場(ホール系)                   | З       |
| 高槻城公園芸術文化劇場(中小スタジオ・会議室系)・生涯学習センター・ク | ロスパル高槻5 |
| 予約照会•取消                             |         |
| 利用料金の支払方法                           |         |
| 利用日の変更・取消                           |         |
| 利用者設定変更                             |         |
| 利用実績照会                              |         |
| 本日のお知らせ                             |         |
| よくある問い合わせ                           |         |
|                                     |         |

### 窓口受付時間 9:00~17:15

・高槻城公園芸術文化劇場(窓口は南館1F) TEL 072-671-1061
 ※毎週月曜日(祝日の場合は翌日)と12月29日~1月3日休館、他臨時休館あり
 ・生涯学習センター TEL 072-674-7700
 ※毎週水曜日(祝日の場合は翌日)と12月29日~1月3日休館、他臨時休館あり
 ・クロスパル高槻 TEL 072-685-3721
 ※12月29日~1月3日休館、他臨時休館あり

休館日については、窓口、各館ホームページでご確認ください。

# 公益財団法人 高槻市文化スポーツ振興事業団

# 高槻市文化施設予約システム ログイン方法

(1)高槻市文化施設予約システムから 利用者番号とパスワードを入力し、「ログイン」ボタンを押してください。 (パスワードを忘れた場合は、お問い合わせください。)

| බ 日本の中では 「 「 「 「 」 」 」 、 、 、 、 、 、 、 、 、 、 、 、 、                                                                                                    |
|----------------------------------------------------------------------------------------------------|
|                                                                                                    |
| お知らせ ページの最終へ▼                                                                                                    |
| 川用者番号       「234556       「20         パスワード       ()       ()         ・・・・・・       ()       ()         ・・・・・・       ()       ()         ・・・・・・       ()       ()         ・・・・・       ()       ()         ・・・・・       ()       ()         ・・・・・       ()       ()         ・・・・・       ()       ()         ・・・・・       ()       ()         ・・・・・       ()       ()         ・・・・・       ()       ()         ・・・・・       ()       ()         ・・・・・       ()       ()         ・・・・・       ()       ()         ・・・・・       ()       ()         ・・・・       ()       ()         ・・・・       ()       ()         ・・・       ()       ()         ・・       ()       ()         ・・       ()       ()         ・・       ()       ()         ・・       ()       ()         ・       ()       ()         ・       ()       ()         ・       ()       ()         ・       ()       () |
| 利用者番号:利用者登録時に発行した利用者番号(数字6桁)を入力してください。                                                                                                    |

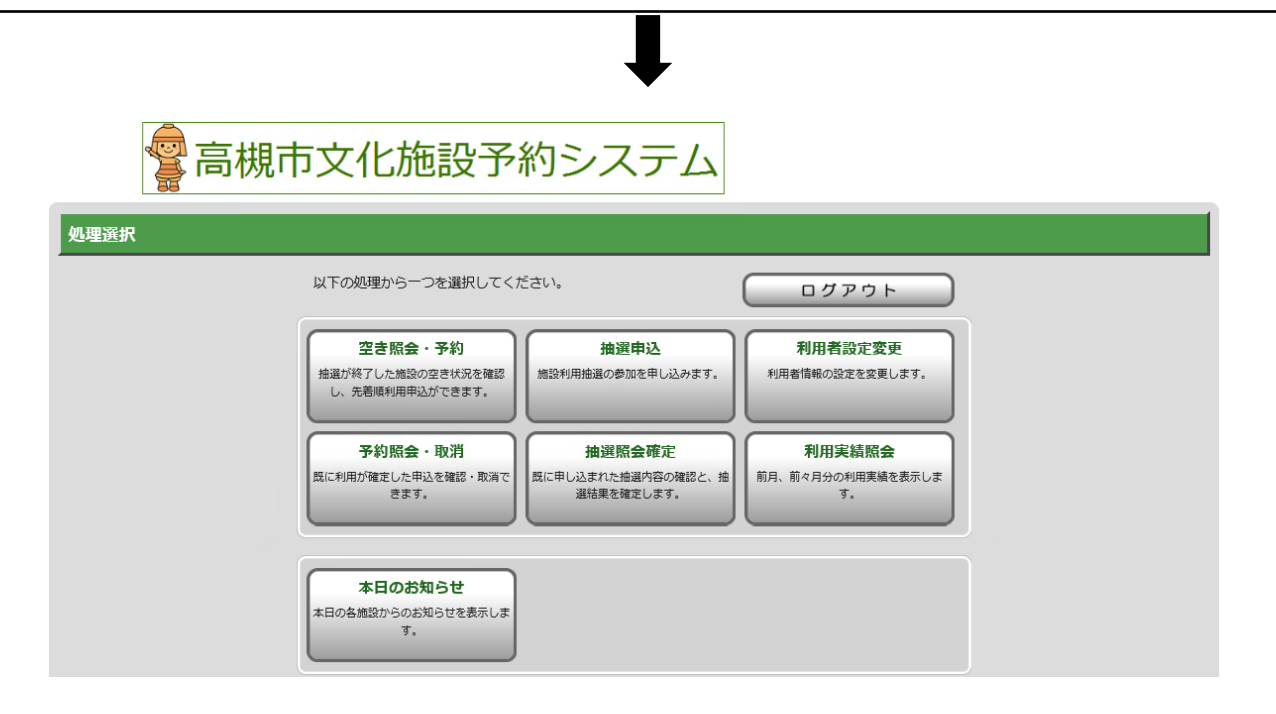

利用者番号およびパスワードは、高槻市文化施設予約システムをご利用いただくための大切な情報 です。適切な管理をお願いします。 (2)各館ホームページから

#### ●高槻城公園芸術文化劇場ホームページから

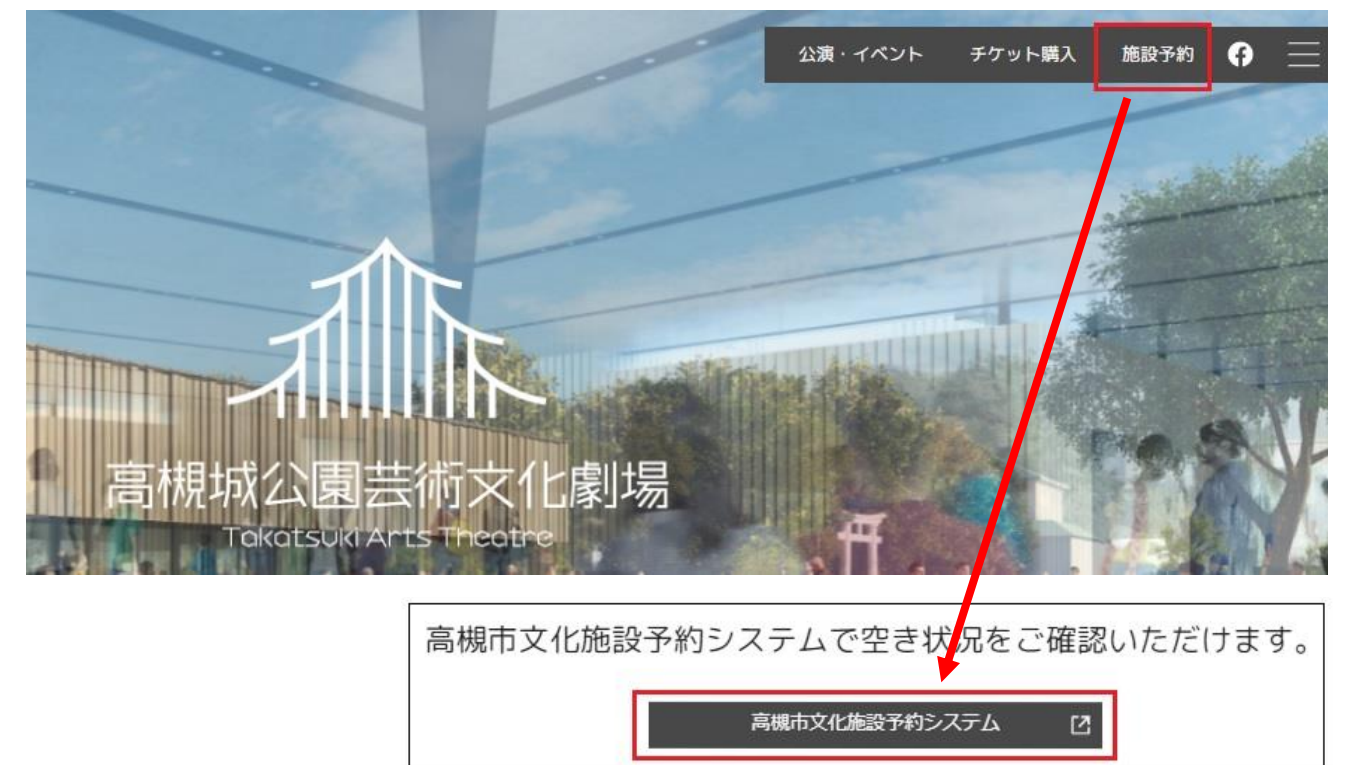

●生涯学習センターホームページから

| 高槻市立     | 施設利用案内 催し物案内 けやきの森     |
|----------|------------------------|
| 生涯学習センター | 市民大学                   |
|          | 関連リンク<br>高槻市文化施設予約システム |

#### ●クロスパル高槻ホームページから

|         | 抽選申込期間           | 抽選日         |
|---------|------------------|-------------|
| 室等      |                  | 利用月の3か月前の1日 |
| イベントホール | 抽選日の前月<br>15日〜末日 |             |
| はなみずき   |                  | 利用月のわり月前の1日 |

### 高槻城公園芸術文化劇場(ホール系)

利用の申込は、1か月ごとに、抽選もしくは先着順でお申し込みください。 抽選終了後の空き区分は、先着順で受け付けます。

また、利用日が月初めで土日祝にあたる場合は、申込期間が異なる場合があります。

必ず、高槻城公園芸術文化劇場ホームページまたは窓口でご確認ください。

抽選申込(エントリー方式)

<抽選の流れ>

|              | ①抽選エントリー  | ②利用調整     | ③抽選 ※1    | ④支払 ※2    |
|--------------|-----------|-----------|-----------|-----------|
| トリシマホール      | 利用月の15か月前 | 利用月の15か月前 | 利用月の14か月前 | 利用月の14か月前 |
| 中ホール         | の5日~15日   | の16日~末日   | の1日       | の1日~15日   |
| 太陽ファルマテックホール | 利用月の13か月前 | 利用月の13か月前 | 利用月の12か月前 | 利用月の12か月前 |
| サンユレックホール    | の5日~15日   | の16日~末日   | の1日       | の1日~15日   |

※1 1月は4日

※2 1月は4日~15日

①抽選エントリー

エントリーできる利用日は、エントリー月の3日(1月は4日)から、高槻城公園芸術文化劇場ホ ームページでお知らせします。(保守点検や、市の事業等で利用できない日があります。)

エントリー期間内に、エントリーシートを提出してください。毎月15日必着です。

遅れた場合は、抽選・利用調整の対象外となりますので、ご注意ください。

<提出方法>※エントリーシートは、高槻城公園芸術文化劇場窓口やホームページにあります。

| 窓口<br>受付時間/9:00~17:15 | 高槻城公園芸術文化劇場(南館1F)の窓口へ提出。<br>※15日が休館日の場合は、14日までに提出してください。 |
|-----------------------|----------------------------------------------------------|
| ファックス                 | 072-671-7755                                             |
| メール                   | contact@takatsuki-bsj.jp                                 |

抽選エントリーは、本番を伴う催しのみが対象です。1団体で第1希望から第3希望までエントリーできます。第1希望から第3希望までの日程で、利用調整させていただきます。練習・リハーサルのみの利用は、先着順申込でお申し込みください。

また、1団体1公演(催事)でお願いします。複数団体が合同で催しを開催する場合は、1団体が 代表してエントリーしてください。同一目的での複数のエントリーは不正行為として受付対象外と なります。

楽屋以外に中小スタジオや会議室を控室等で利用する場合は、抽選エントリーでは受け付けません。利用日確定後、「④支払」の際に、先着順でお申込みください。但し、サンユレックホールの 楽屋として中スタジオ1を利用する場合は、合わせてエントリーを受け付けます。

#### ②利用調整

利用調整期間に、エントリーがあった日程の中から、希望が重ならない日を優先して利用日を確定 します。利用希望日が重なった場合は日程調整を行い、利用日を確定していきます。 利用日が確定したエントリーについては、ファックスまたはメールで確定案内を送ります。

#### ③抽選

利用日調整ができなかったエントリーについては、利用調整期間の翌月1日(1月は4日)に高槻 城公園芸術文化劇場にお越しいただき、くじ引きで利用者を決定します。抽選日が休館日の場合 は、翌日に抽選を行います。利用調整で決定した予約の全部または一部日程を取り消すことはでき ません。

#### ④支払

利用が確定した予約については、支払期間内に、利用料金をお支払いください。 高槻城公園芸術文化劇場の窓口で、現金払いとなりますので、ご注意ください。 ホールと同時に利用する会議室や中小スタジオ等も、併せて申し込みができます(先着順)。 なお、申込後にホールをキャンセルされる場合は、同時に申し込まれた会議室・スタジオもキャン セルになります(ホールのみのキャンセルはできません)。 期間内に手続き・お支払いがない場合は、予約を取り消しますが、利用料金は全額ご請求させてい

期間内に手続さ・の文払いかない場合は、予約を取り消しよりか、利用料金は主額に請求させていただく場合があります。

#### 先着順申込

利用調整の翌月以降に、申し込みがなかった日・区分を公開し、高槻城公園芸術文化劇場の窓口・ 電話で受け付けます(先着順)。空き状況は、窓口・電話・インターネットで確認できます。 利用料金は、仮予約から2週間以内に、高槻城公園芸術文化劇場の窓口にお越しいだだき、現金で お支払いください。 期限までにお支払いがない場合は、予約が取り消されますのでご注意ください。

|                           | 申込期間 ※1                     | 支払期限        |
|---------------------------|-----------------------------|-------------|
| トリシマホール<br>中ホール           | 利用月の14か月前の<br>3日〜利用日の1か月前まで | 仮予約した口から2週間 |
| 太陽ファルマテックホール<br>サンユレックホール | 利用月の12か月前の<br>3日〜利用日の1か月前まで |             |

※1 1月は6日~利用日の1か月前まで

#### く舞台打ち合わせ>

ホール系施設は、利用日の約1か月前に、劇場職員・舞台担当者と利用内容等の詳細について、打ち合わせを行います。催しの進行に合わせた舞台の配置や転換、場面ごとの幕や照明、マイクの使い方などの状態が分かる資料(プログラム、進行表、時間割、舞台配置図面、台本等)をご用意ください。進行の詳細が分かる方、会計を含め打ち合わせ内容を決定できる方がお越しください。

### 高槻城公園芸術文化劇場(中小スタジオ・会議室系) 生涯学習センター・クロスパル高槻

利用の申込は、1か月ごとに抽選もしくは先着順でお申し込みください。 抽選終了後の空き区分は、先着順で受け付けます。 また、<u>利用日が月初めで土日祝にあたる場合は、申込期間が異なる場合があります。</u> 必ず、高槻市文化予約システムまたは窓口でご確認ください。

抽選申込(システム抽選方式)

<抽選の流れ>

|       |                                                                                                    | ①抽選申込                                                  | ②抽選 ※1           | ③確定 ※2                   | ④支払 ※3                   |
|-------|----------------------------------------------------------------------------------------------------|--------------------------------------------------------|------------------|--------------------------|--------------------------|
| 生     | 展示館けやき(※4)                                                                                                    | 利用日の<br>13か月前の<br>15日~末日                               | 利用日の<br>12か月前の1日 | 利用日の<br>12か月前の<br>3日~10日 | 利用日の<br>12か月前の<br>3日~14日 |
| 涯     | 多目的ホール                                                                                                    | 利用日の<br>10か月前の<br>15日〜末日                               | 利用日の<br>9か月前の1日  | 利用日の<br>9か月前の<br>3日~10日  | 利用日の<br>9か月前の<br>3日〜14日  |
| 芸 文   | <ul> <li>中スタジオ(1~4)</li> <li>小スタジオ(1~6)</li> <li>展示室(第1・第2)</li> <li>会議室(レセプションルーム)</li> <li>和室(第1・第2)</li> <li>応接室</li> </ul> | 利用日の<br>7か月前の<br>15日〜末日                                | 利用日の<br>6か月前の1日  | 利用日の<br>6か月前の<br>3日〜10日  | 利用日の<br>6か月前の<br>3日〜14日  |
| 生涯    | 会議室(第1~3)<br>和室、研修室<br>展示ホール<br>リハーサル室                                                                                         | 第1~3)<br>修室<br>ル<br>ル<br>ル室<br>利用日の<br>7か月前の<br>15日~末日 | 利用日の<br>6か月前の1日  | 利用日の<br>6か月前の<br>3日〜10日  | 利用日の<br>6か月前の<br>3日〜14日  |
| - 7   | ギャラリーはなみずき(※4)<br>イベントホール                                                                                                    | 利用日の<br>7か月前の<br>15日〜末日                                | 利用日の<br>6か月前の1日  | 利用日の<br>6か月前の<br>3日~10日  | 利用日の<br>6か月前の<br>3日~14日  |
| クロスパル | 工房(遊·創·音·食)<br>会議室(201~702)<br>印刷室、視聴覚室<br>和室、軽音楽室A·B<br>多目的スタジオ                                                               | 利用日の<br>4か月前の<br>15日〜末日                                | 利用日の<br>3か月前の1日  | 利用日の<br>3か月前の<br>3日〜10日  | 利用日の<br>3か月前の<br>3日〜14日  |

※1 1月は4日。自動抽選

※2 1月は6日~10日

※3 1月は6日~14日

※4 利用日は、展示期間の初日を基準とします。展示館けやきは金曜日、ギャラリーはなみずきは、木曜日です。

#### ①抽選申込

抽選申込期間に、高槻市文化施設予約システムでの申し込みが必要です。 同一目的での複数登録による抽選申込は、不正行為として抽選の参加は無効となります。また、抽 選後に不正が発覚した場合、当選は無効とさせていただきます。

インターネットもしくは、窓口に設置の利用者端末でお申し込みください。 窓口や電話での申し込みはできません。

| 巫母哇胆  | インターネット      | 5:00~翌2:00 |
|-------|--------------|------------|
| 之门刀凸旧 | 利用者端末(窓口に設置) | 9:00~17:15 |

下表のとおり、抽選グループごとに、最大10件(一部施設は5件)の申し込みが可能です。

|          |               | 1か月につき   |         |  |
|----------|---------------|----------|---------|--|
| 施設名      | 施設名<br>抽選グループ |          | 最大当選希望数 |  |
| 高槻城公園    | 今議会系・中小フクジオ   | 10//     | 1〇//    |  |
| 芸術文化劇場   | 云武王示・中小スタクカ   | 101+     | TOF     |  |
| 生涯学習センター | 多目的ホール(※2)    | 10件      | 10件     |  |
|          | 展示館けやき        | 5件       | 1件      |  |
|          | 展示ホール(1日利用)   | 1 0件(※3) | 10件     |  |
|          | 展示ホール(連続利用)   | 5件       | 1件      |  |
|          | 学習諸室等         | 10件      | 10件     |  |
|          | イベントホール       | 10件      | 10件     |  |
| クロスパル高槻  | ギャラリーはなみずき    | 5件       | 1件      |  |
|          | 諸室等           | 10件      | 10件     |  |

※1 連続した日程は1件として申し込んでください。複数日を利用の場合は、1件として申し込む ことが可能です。

- ※2 準備等で、8時~9時、12時~13時、17時~18時の利用を希望される場合は、生涯学習 センターにお問い合わせください。
- ※3 展示ホール(1日利用)は、1件あたり26コマ(1コマ30分)の13時間までです。

高槻市文化施設予約システムにログイン後、「抽選申込」を選択してください。

| 以下の処理から一つを選択してく)                                | ださい。                                       | ( ログアウト                     |
|-------------------------------------------------|--------------------------------------------|-----------------------------|
| 空き協会・予約<br>除品が称了した地設の空き状況を確認<br>し、先着時利用中込ができます。 | 推進申込<br>地設利用絵画の参加を申し込みます。                  | 利用者設定変更<br>利用者情報の設定を変更します。  |
| 予約概念・取消<br>然に利用が確定した申込を確認・取消で<br>まます            | 換調照会確定<br>既に申し込まれた接通内容の確認と、格<br>2018年の第三人称 | 利用実結照会<br>前月、前々月分の利用実績を表示しま |

#### (1) 【申込方法選択】

「抽選グループから絞り込む」を選択してください。

| 高槻市               | <ul> <li>● 申込方法選択</li> <li>● 施設選択</li> <li>● 申込対象選択</li> <li>● 回込券</li> </ul> | 認 💿 抽選申込完了 |
|-------------------|-------------------------------------------------------------------------------|------------|
| 予約システム            | 申込方法選択                                                                        | 3前に戻る      |
| 空き騒会・予約           | 抽選申込方法を一つ選択してください。                                                            |            |
|                   | 抽選申込方法                                                                        |            |
| 了*单马的王王 • 和X14    | → 抽選グループから絞り込む                                                                |            |
| 利用実績脈会            |                                                                               |            |
| 抽選申込              | → お気に入りの施設で申じ込む                                                               |            |
| the second second |                                                                               | ▲ページの先頭へ   |

※「お気に入りの施設で申し込む」について。

抽選申込した施設を「お気に入り」に登録することができます。 定期的に利用する施設を「お気に入り」に登録しておくと、「お気に入りの施設で申し込む」 から直接選択できるようになります。(お気に入り登録方法 → P.9)

(2) 【施設選択】(例 クロスパル高槻 201会議室を申し込む場合) 抽選申込をする施設グループを選択してください。(例の場合は、クロスパル高槻:諸室)

| 高槻市文化施設     | <ul> <li>●申込方法選択</li> <li>●施設選択</li> <li>●申込対象選択</li> <li>●回込確認</li> <li>●抽選申込完了</li> </ul> | う前に戻る            |
|-------------|---------------------------------------------------------------------------------------------|------------------|
| デ約システム      | グループを一つ選択してください。                                                                            | <b>U</b> BJICK U |
| 至さ照要・予約     |                                                                                             |                  |
| 利用実績照会      | <ul> <li>→ 高槻市 云何又化劇場: 諸全・スタシオ寺</li> <li>→ 高槻市 クロスパル高槻: イベントホール</li> </ul>                  |                  |
| 抽選申込 抽選照会確定 | → 高槻市 クロスパル高槻:諸室                                                                            |                  |
| 利用者設定変更     | → 高槻市 クロスパル高槻: ギャラリーはなみずき                                                                   |                  |
| 本日のお知らせ     | → 高槻市 生涯学習センター:多目的ホール                                                                       |                  |

グループ内の施設が表示されるので、抽選申込する施設を選択し、「次に進む」ボタンを 押してください。

| 高槻市            | ● 申込方法選択 ● 施設選択 ● 申込対象選択 ● 区分選択 ● 申込 | 確認              |
|----------------|--------------------------------------|-----------------|
| 文化施設<br>予約システム | 施設絞り込み(場所選択)                         | 👌 前に戻る 🛛 次に進む 🔶 |
| 空き照会・予約        | 抽選申込をする場所を一つ以上選択し、[次に進むボタン]を押してください。 |                 |
| 予約照会・取消        | <u>推設</u><br>2.0.1 会議会               |                 |
| 利用実績照会         |                                      |                 |
| 抽選申込           |                                      |                 |
| 抽選照会確定         | 301会議室                               |                 |

(3)【区分選択】

表示開始日、表示日数を選択し「表示」ボタンを押してください。

「空」と表示されている区分が抽選申込可能です。利用したい日・区分を選択し、

「次に進む」ボタンを押してください。

※諸室の場合は1区分30分。利用は30分から可能ですが、料金は1時間単位になります。 ※表示開始日や表示日数(7日・31日)、曜日で表示を絞り込むこともできます。

| 高槻市             |                      |                    |                 |                            |                |                 | ۲               | 申込方法            | 選択 💿            | 施設選択            | • 申込            | 対象選択             | • 25             |                  | 申込確              | 忍 💿 抽            | 選申込完             | 7                |                  |                  |                  |                  |                  | _                |                          |
|-----------------|----------------------|--------------------|-----------------|----------------------------|----------------|-----------------|-----------------|-----------------|-----------------|-----------------|-----------------|------------------|------------------|------------------|------------------|------------------|------------------|------------------|------------------|------------------|------------------|------------------|------------------|------------------|--------------------------|
| 文化施設<br>予約システム  | 抽選申込対象               | 区分選択               |                 |                            |                |                 |                 |                 |                 |                 |                 |                  |                  |                  |                  |                  |                  |                  |                  |                  |                  | 3                | 前に戻る             | 》次               | こ進む 🔶                    |
| 空き照会・予約         | カレンダーの表示<br>各表示条件を選択 | 、開始日を変更<br>Rした後、「表 | する場合<br>示ボタン    | は、表示<br>] を押し <sup>-</sup> | 開始年月1<br>てください | 目を選択し<br>ハ。     | してくだる           | 主じい。            |                 |                 |                 |                  |                  |                  |                  |                  |                  |                  |                  |                  |                  |                  |                  |                  |                          |
| 予約照会・取消         | 1 【抽選申込              | の注意事項、             | 及び、捕            | 選申込制                       | 限数は、る          | 1568            | 申してご羽           | 認くださ            | 50. ]           |                 |                 |                  |                  |                  |                  |                  |                  |                  |                  |                  |                  |                  |                  |                  |                          |
| 利用実結照会          | ※初めて                 | こ利用されるた            | かたは、。           | 89. Mê                     | をご確認           | くたさい            | <b>`</b>        |                 |                 |                 |                 |                  |                  |                  |                  |                  |                  |                  |                  |                  |                  |                  |                  |                  |                          |
| 抽選申込            | 表示開始日                |                    |                 |                            |                |                 |                 |                 |                 |                 |                 |                  |                  |                  |                  |                  |                  |                  |                  |                  |                  |                  |                  |                  |                          |
| 抽選照会確定          | 2023 🗸 年 0           | 9~月 01、            | ・日から            | 0 78                       | 表示             | <u>0</u> 318    | 5 <u>5</u>      | 表示              | )               |                 |                 |                  |                  |                  |                  |                  |                  |                  |                  |                  |                  |                  |                  |                  |                          |
| 利用者設定変更         | 【曜日で表示を約             | なり込みたい場            | 合は、こ            | ちらを押                       | して表示           | 条件を変す           | 更してくけ           | eath. ]         |                 |                 |                 |                  |                  |                  |                  |                  |                  |                  |                  |                  |                  |                  |                  |                  |                          |
| 本日のお知らせ         | 抽選申込を行う場             | l合は、申込す            | る時間帯            | を選択し、                      |                | 重むボタン           | ン] を押し          | してくださ           | 注い。             |                 |                 |                  |                  |                  |                  |                  |                  |                  |                  |                  |                  |                  |                  |                  |                          |
| 処理選択に戻る         | クロスパル                | 高槻                 |                 |                            |                |                 |                 |                 |                 |                 |                 |                  |                  |                  |                  |                  |                  |                  |                  |                  |                  |                  |                  |                  |                          |
| <b>בעלעם</b>    | » ホームペー              | .IJ                |                 |                            |                |                 |                 |                 |                 |                 |                 |                  |                  |                  |                  |                  |                  |                  |                  |                  |                  |                  |                  |                  |                          |
| R.ØI            | 前の<br>31日分           | 次の<br>31日分         | 9月<br>1日<br>(全) | 9月<br>2日<br>(土)            | 9月<br>3日       | 9月<br>4日<br>(目) | 9月<br>5日<br>(水) | 9月<br>6日<br>(水) | 9月<br>7日<br>(本) | 9月<br>8日<br>(全) | 9月<br>9日<br>(土) | 9月<br>10日<br>(日) | 9月<br>11日<br>(目) | 9月<br>12日<br>(水) | 9月<br>13日<br>(水) | 9月<br>14日<br>(木) | 9月<br>15日<br>(全) | 9月<br>16日<br>(土) | 9月<br>17日<br>(日) | 9月<br>18日<br>(知) | 9月<br>19日<br>(水) | 9月<br>20日<br>(水) | 9月<br>21日<br>(本) | 9月<br>22日<br>(余) | 9月 9<br>23日 2-<br>(知) (1 |
| 抽選申込できます        |                      | 1日選択<br>▽          | 選               | 空                          | 空              | 空               | 空               | 空               | 空               | 空               | 空               |                  | ()1)             | 空                | 空                | 空                | 空                | (±)              | 空                | 空                | 空                | 空                | 空                | 空                | 空                        |
| The All and All |                      | 09:00 ~            | 選               | 空                          | 空              | 空               | 空               | 空               | 空               | 空               | 空               | 休                | 空                | 空                | 空                | 空                | 空                | 空                | 緸                | 空                | 空                | 空                | 空                | 空                |                          |
| (物学に 勝川画教       |                      | 09:30<br>09:30 ~   |                 | 70                         | 7.             | 70              | 70              | 70              | 70              | 70              | 70              |                  | 70               | 70               | 70               | 70               | 70               | 70               | <b>7</b>         | 20               | 70               | 70               | 20               | 70               |                          |
| 「能面數」           |                      | 10:00              | 22              |                            |                |                 |                 |                 |                 |                 |                 | 11               |                  |                  |                  |                  |                  |                  |                  |                  |                  |                  |                  |                  |                          |
| 抽選申込できません       |                      | 10:30              | 選               | 空                          | 鋩              | 空               | 쫖               | 空               | 空               | 쫖               | 空               | 休                | 空                | 空                | 空                | 空                | 空                | 空                | 垩                | 垩                | 空                | 空                | 空                | 空                | 置                        |
| ● 抽選申込対象外です     | 201会議室               | 10:30 ~<br>11:00   | 選               | 空                          | 空              | 空               | 空               | 空               | 空               | 空               | 空               | 休                | 空                | 空                | 空                | 空                | 空                | 空                | 空                | 空                | 空                | 空                | 空                | 空                | 空                        |
| ■ 相撲単外できません。    |                      |                    | L               |                            |                |                 |                 |                 | 2 1             |                 | ÷.,             | <u>ь</u> « г     | 122              |                  | र्त्तान क        | ~ 10             |                  | _                |                  |                  |                  |                  |                  |                  |                          |
|                 |                      |                    |                 |                            |                |                 | 選升              | ۲g -            | රු              | <u>  1</u>      | Ĕ               | ו ינ7            | 選_               |                  | <b>愛</b> 7       | (ינ              | まり               | 0                |                  |                  |                  |                  |                  |                  |                          |

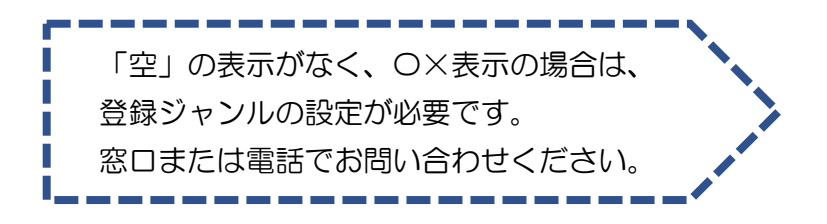

#### (4) 【申込内容確認】

抽選申込内容を確認し、「申込内容確定」ボタンを押してください。 ※今回抽選申込をした施設をお気に入りに登録したい場合は、「お気に入り登録をする。」に チェックを入れてから「申込内容確定」ボタンを押してください。

| 高槻市        | • 申込方法選択                                   | マ 💿 施設         | 選択 💿 申込対象選択 💿 区       | 分選択 • 申込確認 (  | • 抽選申込完了 |       |
|------------|--------------------------------------------|----------------|-----------------------|---------------|----------|-------|
| 文化施設予約システム | 申込内容確認                                     |                |                       |               |          | 3前に戻る |
| 空き照会・予約    | 下記の抽選申込対象時間帯をご確認くださ<br>(申込内容確定ボタンは2度押ししないで | い。確認後<br>ください。 | 後、[申込内容確定ボタン]を押り<br>) | してください。       |          |       |
| 予約照会·取消    | クロスバル高槻                                    |                |                       |               |          |       |
| 利用実績照会     | 施設名                                        |                | 日付                    |               | 区分 (時間帯) |       |
| 抽選申込       | 201会議室                                     |                | 9月1日                  | 09:00 ~ 22:00 |          |       |
| 抽選照会確定     |                                            |                |                       |               |          |       |
| 利用者設定変更    | お気に入り登録                                    |                |                       |               |          |       |
| 本日のお知らせ    |                                            | 申込效            | 対象の施設群をお気に入り施設        | として登録できます。    |          |       |
| 処理選択に戻る    |                                            |                | ■ お気に入り登録             | をする。          |          |       |
| ללעקם      |                                            |                | • 申込内容確定              | EO            |          |       |

(5)【抽選申込完了】

以上で抽選申込は終了です。

続けて抽選申込を行う場合は

同じ施設を申込む → ①「抽選申込を続ける」を選択すると、【区分選択】画面に戻ります。 違う施設を申込む → ③「申込方法選択に戻る」を選択し、(2)【施設選択】から同じ手順で 申し込んでください。

すべての抽選申込終了後、②「抽選申込一覧照会」ボタンを押すと、抽選申込内容の確認や、 当選希望数の設定、優先順位の変更、抽選申込の取消ができます。

(詳細は P.13をご確認ください。)

| 高槻市文化施設予約システム | <ul> <li>●申込方法選択</li> <li>●施設選択</li> <li>●申込対象選択</li> <li>●回込確認</li> <li>● 抽選申込完了</li> </ul> |
|---------------|----------------------------------------------------------------------------------------------|
| 空き照会・予約       | 下記の内容で抽選申込を受け付けました。<br>[抽選照会確定ボタン]を押し、抽選申込内容の確認を行ってください。                                     |
| 予約照会·取消       | 抽選日の翌々日から11日 0時0分までに、抽選結果を確認し、当選分の利用確定を行ってください。                                              |
| 利用実績照会        | 抽選申込番号                                                                                       |
| 抽選申込          | 2023-000832                                                                                  |
| 抽選照会確定        | (メモなどに控えておいてください) 申込内容を確認したい・取り消ししたい                                                         |
| 利用者設定変更       | 1 2 ♥ 3 1 1 1 1 1 1 1 1 1 1 1 1 1 1 1 1 1 1                                                  |
| 本日のお知らせ       |                                                                                              |
|               | 続けて同じ部屋を申し込みたい 続けて違う部屋を申し込みたい                                                                |

| (例1)利用したし<br>※落選の場合 | N日時と部屋が確定している。<br>含、他の日程・施設の利用は希望しない。 |
|---------------------|---------------------------------------|
| →希望の1施設のみ           | み入力する                                 |
| 申込み                 | 【第1希望】5/1 第3会議室 9:00~12:00            |
| 谷田                  | 当選→利用確定                               |
| 和未                  | 落選→利用しない                              |

| (例2)利用したい | い日は1日だが、候補日がいくつかある。        |                     |
|-----------|----------------------------|---------------------|
| →希望の日、時間で | ごとに別々に入力する(最大10希望)         |                     |
|           | 【第1希望】5/1 第3会議室 9:00~12:00 |                     |
| 申込み       | 【第2希望】5/2 第3会議室 9:00~12:00 | 当選布望 <u>数※</u><br>1 |
|           | 【第3希望】5/3 第3会議室 9:00~12:00 |                     |
| 公田        | 1件当選→利用確定                  |                     |
|           | すべて落選→先着順予約で空いている他日程・他施設を予 | 約することが可能            |

| (例3)利用したい | い日が複数日ある。(2日間利用したい)                             |          |
|-----------|-------------------------------------------------|----------|
| →希望の日、時間は | ごとに別々に入力し(最大10希望)、当選希望数を2にす                     | る。       |
|           | 【第1希望】5/1 第3会議室 9:00~12:00                      | 当選希望数※   |
| 申込み       | 【第2希望】5/2 第3会議室 9:00~12:00                      | 2        |
|           | 【第3希望】5/3 第3会議室 9:00~12:00                      |          |
|           | 2件当選→当選した2件を利用確定                                |          |
| 結果        | 1件当選→当選した1件を利用確定<br>もう1日は、先着順予約で空いている他日程・他施設を予約 | りすることが可能 |
|           | すべて落選→先着順予約で空いている他日程・他施設を予約                     | りすることが可能 |

| (例4)毎週決また<br>※できれば第3  | った曜日・時間に利用したい。(月4回)<br>3会議室を利用したいが、第2会議室でもよい場合。                                                                                                    |                                 |
|-----------------------|----------------------------------------------------------------------------------------------------|---------------------------------|
| →【第1希望】に、<br>【第2希望】以際 | 利用を希望する全日を入力(日数に制限なし)、<br>锋に1日ずつ希望する日を入力する(最大10希望)                                                                                                    |                                 |
|                       | 【第1希望】5/ 1 第3会議室 9:00~12:00<br>5/ 7 第3会議室 9:00~12:00<br>5/14 第3会議室 9:00~12:00<br>5/21 第3会議室 9:00~12:00                                                                                                    |                                 |
| 申込み                   | 【第2希望】5/1 第3会議室 9:00~12:00<br>【第3希望】5/7 第3会議室 9:00~12:00<br>【第4希望】5/14 第3会議室 9:00~12:00<br>【第5希望】5/21 第3会議室 9:00~12:00<br>【第6希望】5/1 第2会議室 9:00~12:00<br>【第7希望】5/7 第2会議室 9:00~12:00<br>【第8希望】5/14 第2会議室 9:00~12:00<br>【第8希望】5/21 第2会議室 9:00~12:00 | - 当選希望数※<br>- 指定しない<br>         |
| 結果                    | 第1希望当選→利用確定。第2希望以降も当選した場合<br>第2希望以降で複数当選→利用する日を利用確定<br>利用しない日は辞退処理。取れなかった日は、先着順書<br>設を予約することが可能<br>すべて落選→先着順予約で空いている他施設を予約する                                                                                                    | 」は、辞退処理<br>予約で空いている他施<br>ることが可能 |

●利用したい日が2日以上連続している場合 多目的ホール(区分貸施設)

(例5)5月のいずれかの土日に、夜間区分(18:00~22:00)に準備をして、 翌日午前・午後区分(9:00~17:00)を使って演奏会をしたい。

| →1つの希望の中に  | こ、利用をしたい連続区分を申込む                                                 |
|------------|------------------------------------------------------------------|
|            | 【第1希望】5/ 1 多目的ホール 18:00~22:00<br>5/ 2 多目的ホール 9:00~17:00          |
| 申込み        | 【第2希望】5/8 多目的ホール 18:00~22:00<br>5/9 多目的ホール 9:00~17:00 当選希望数<br>※ |
| Ф <u>М</u> | 【第3希望】5/15 多目的ホール 18:00~22:00 1<br>5/16 多目的ホール 9:00~17:00        |
|            | 【第4希望】5/22 多目的ホール 18:00~22:00<br>5/23 多目的ホール 9:00~17:00          |
| (注用)       | 1件当選→当選した1件を利用確定                                                 |
| 1          | すべて落選→先着順予約で空いている他日程・他施設を予約することが可能                               |

●利用したい日が2日以上連続している場合(展示系)

(例6)5月の連続する7日間を使いたい。

1区分ごとに「申込内容確定」 ボタンを押してください。 (全区画の一括申込は不可です。)

→1つの希望の中に、利用をしたい連続区分を申込む

・展示館けやき、ギャラリーはなみずきは、6日間で1区分です

|       | 【第1希望】5/ 1~ 7 展示ホール 9:00~22:00 |        |
|-------|--------------------------------|--------|
| רי ני | 【第2希望】5/ 8~14 展示ホール 9:00~22:00 | 当選希望数※ |
| 中区の   | 【第3希望】5/15~21 展示ホール 9:00~22:00 | 1      |
|       | 【第4希望】5/22~28 展示ホール 9:00~22:00 |        |
| 谷田    | 1件当選→当選した1件を利用確定(当選後の利用日数変更はで  | できません) |
| 和未    | すべて落選→先着順予約で空いている他日程・他施設を予約する  | っことが可能 |

※当選希望数:入力した希望のうち、何件当選したいかを入力することができます。

※生涯学習センター展示館けやき、展示ホール(連続利用)、クロスパル高槻ギャラリーはなみず きの当選数は1件のみです。

#### ◆抽選申込内容の確認、取消、当選希望数、優先順位の設定方法

抽選申込完了ページの「抽選申込一覧照会」から、抽選申込内容の確認、当選希望数および優先順 位の設定、抽選申込の取消ができます。

※処理選択メニュー「抽選照会確定」から操作することもできます。

「抽選照会確定」→「施設絞り込み(グループ選択)」で申込した施設グループを選択。

#### (1) 抽選申込内容の確認

確認したい申し込みを選んで「詳細表示」ボタンを押してしてください。

| 望書版會·予約                                                                                                 |                                                                                  |                                                                                                    |                                                                                                    |                                                                                                    |                                                                                      |                            |
|----------------------------------------------------------------------------------------------------|----------------------------------------------------------------------------------|----------------------------------------------------------------------------------------------------|----------------------------------------------------------------------------------------------------|----------------------------------------------------------------------------------------------------|--------------------------------------------------------------------------------------|----------------------------|
| 予約能会·取消                                                                                                 | 当選を希望する申込                                                                        | と件数を指定できます。                                                                                                    | 件 0 確 定 (                                                                                                    |                                                                                                    |                                                                                      |                            |
| 利用実施版会                                                                                                  | 油湖中这一版                                                                           | 34                                                                                                    |                                                                                                    |                                                                                                    |                                                                                      |                            |
| 抽選申込                                                                                                    | 内容を服会したいは                                                                        | 会選申込を一つ選択し、5<br>6                                                                                                    | 表示ボタン]を押して                                                                                                    | ください。                                                                                                    |                                                                                      |                            |
| 抽消版会研定                                                                                                  | 希望順位を変更する                                                                        | 5には [▲優先順位を上げ7                                                                                                    | マン]または【▼銀先                                                                                                    | 頃位を下げるホタン」を押してくた                                                                                                    | eau.                                                                                 |                            |
| 利用者設定室更                                                                                                 | 经无限位                                                                             | 10                                                                                                    |                                                                                                    | 東西石                                                                                                    |                                                                                      | Maxa                       |
| 本日のお知らせ                                                                                                 | • 1                                                                              | 2017-000034                                                                                                    | 高槻市立生                                                                                                    | 桂子習センター                                                                                                    | 96120                                                                                | 議至                         |
|                                                                                                    | 0 2                                                                              | 2017-000035                                                                                                    | 高槻市立生                                                                                                    | <b>産学習センター</b>                                                                                                    | 第1会                                                                                  | 議室                         |
| 皆理選択に戻る                                                                                                 | 03                                                                               | 3017-000036                                                                                                    | 高槻市立生                                                                                                    | <b>医学習センター</b>                                                                                                    | 第1会                                                                                  | 議室                         |
| ログアウト                                                                                                   |                                                                                  |                                                                                                    |                                                                                                    |                                                                                                    |                                                                                      | ▲ページの先頭へ                   |
|                                                                                                    |                                                                                  |                                                                                                    | 0+                                                                                                    |                                                                                                    |                                                                                      |                            |
| 高槻市<br>文化施設<br>予約シス:                                                                                    | テム 抽選申込り                                                                         | ● 施設<br>]容照会                                                                                                    | 選択 ● 申込/結果照                                                                                                    | <ul> <li>★ 本</li> <li>★ 本</li> <li>★ 本</li> <li>★ 本</li> <li>★ 本</li> <li>★ 本</li> <li>★ 本</li> <li>★ 本</li> <li>★ 本</li> <li>★ 本</li> <li>★ 本</li> <li>★ 本</li> <li>★ 本</li> <li>★ 本</li> <li>★ 本</li> <li>★ 本</li> <li>★ ★</li> <li>★ ★</li></ul>                    | • 取消/確定完了                                                                            | <b>う</b> 前に                |
| 高槻市<br>文化施設<br>予約シス:<br>空き照会・予約                                                                         | テム<br>選択された抽                                                                     | <ul> <li>施設</li> <li>予容照会</li> <li>選申込の詳細は以下の通りで</li> </ul>                                                                                                    | 2<br>選択 ● 申込/結果照<br>です。                                                                                                    | <ul> <li>★ ホ</li> <li>★ 本ホ</li> <li>★ 本市</li> <li>★ 本市</li> <li>★ 本市</li> <li>★ 本市</li> <li>★ 本市</li> </ul>                                                                                                    | ● 取消/確定完了                                                                            | <b>①</b> 前に                |
| 高槻市<br>文化施設<br>予約シス:<br>空き照金・予約<br>予約照金・取消                                                              | テム                                                                               | ● 施設<br><b>)容照会</b><br>)選申込の詳細は以下の通りで                                                                                                    | 294 ● 申込/結果照<br>です。                                                                                                    | <ul> <li>★ 水</li> <li>会 ● 内容照会 ● 料金確認 (</li> </ul>                                                                                                    | <ul> <li>● 取消/確定完了</li> </ul>                                                        | <b>う</b> 前に                |
| 高槻市<br>文化施設<br>予約シス:<br>空き照金・予約<br>予約照金・取消<br>利用実績照金                                                    | テム<br>選択された抽<br>抽選申込番号<br>2017-000                                               | <ul> <li>施設</li> <li>り容照会</li> <li>3選申込の詳細は以下の通りで</li> <li>034</li> </ul>                                                                                                    | 2 単式/結果照です。                                                                                                    | <ul> <li>★ 本本</li> <li>★ 本本</li> <li>★ 本</li> <li>★ 本</li> <li>★ 本</li> <li>★ 本</li> <li>★ 本</li> <li>★ 本</li> <li>★ 本</li> <li>★ 本</li> <li>★ 本</li> <li>★ 本</li> <li>★ 本</li> <li>★ 本</li> <li>★ 本</li> <li>★ 本</li> <li>★ 本</li> <li>★ 本</li> <li>★ 本</li></ul> | ● 取消/確定完了                                                                            | <b>う</b> 前に                |
| 高槻市<br>文化施設<br>予約シス:<br>空き照金・予約<br>予約照金・取消<br>利用実績照金<br>抽選申込                                            | テム<br>選択された抽<br>抽選申込番号<br>2017-000<br>高槻市立生涯                                     | <ul> <li>施設</li> <li>第2日</li> <li>第2日</li> <li>第2日</li> <li>第2日</li> <li>第2日</li> <li>第2日</li> <li>第2日</li> <li>第2日</li> <li>第2日</li> <li>第2日</li> <li>第2日</li> <li>第2日</li> <li>第2日</li> <li>第2日</li> <li>第2日</li> <li>第2日</li> <li>第2日</li> <li>第2日</li> <li>第3日</li> <li>第3日</li></ul>                                                                                                    | 2000 単込/結果照<br>です。                                                                                                    | <ul> <li>★ ホ</li> <li>会 ● 内容照会 ● 料金確認 (</li> </ul>                                                                                                    | ● 取消/確定完了                                                                            | <b>③</b> 前に                |
| 高槻市<br>文化施設<br>予約シス:<br>空き照会・予約<br>予約照会・取消<br>利用実績照会<br>抽選申込<br>抽選照会確定                                  | テム<br>選択された描<br>増選申込番号<br>2017-000<br>高槻市立生涯                                     | <ul> <li>● 施設</li> <li>内容照会</li> <li>)選申込の詳細は以下の通りで</li> <li>034</li> <li>学習センター</li> <li>施設名</li> </ul>                                                                                                    | 2 単式 (●) 単込 / 結果照です。                                                                                                    | <ul> <li>• 内容照会 • 料金確認 (</li> <li>区分 (時間帯)</li> </ul>                                                                                                    | <ul> <li>● 取消/確定完了</li> </ul>                                                        |                            |
| 高槻市<br>文化施設<br>予約シス:<br>空き照会・予約<br>予約照会・取消<br>利用実績照会<br>抽選用込<br>抽選照会確定<br>利用者設定委員                       | テム<br>選択された抽<br>増選申込番号<br>2017-000<br>高槻市立生涯<br>第1会議室                            | ● 施設<br>対容照会<br>選申込の詳細は以下の通りで<br>の34<br>学習センター<br>施設名 8月                                                                                                    | 2番 2番 2番 2番 2番 2番 2番 2番 100 100 10 | <ul> <li>         ★ 本本     </li> <li>         ★ 本本     </li> <li>         ★ 本     </li> <li>         ★ 本     </li> <li>         ★ 本     </li> <li>         ★ 本     </li> <li>         ★ 本     </li> <li>         ★ 本     </li> <li>         ★ 本     </li> <li>         ★ 本     </li> <li> <td><ul> <li>取消/確定完了</li> <li>(7)</li> </ul></td><td>社選結果     株抽選     株抽選</td></li></ul>                                                                       | <ul> <li>取消/確定完了</li> <li>(7)</li> </ul>                                             | 社選結果     株抽選     株抽選       |
| 高槻市<br>文化施設<br>予約シス:<br>空き照金・予約<br>予約照金・取消<br>利用実績照金<br>抽選用込<br>抽選照金確定<br>利用者設定変更                       | テム<br>選択された排<br>増選申込番号<br>2017-000<br>高槻市立生涯<br>第1会議室                            | <ul> <li>施設</li> <li>予容照会</li> <li>3選申込の詳細は以下の通りで</li> <li>034</li> <li>学習センター</li> <li>施設名</li> <li>8F</li> </ul>                                                                                                    | 2日<br>2日<br>2日<br>20<br>20<br>20<br>20<br>20<br>20<br>20<br>20<br>20<br>20<br>20<br>20<br>20                                                                                                    | <ul> <li></li></ul>                                                                                                    | <ul> <li>● 取消/確定完了</li> <li> <i>i j</i> </li> </ul>                                  | 計選結果     未抽選               |
| 高槻市<br>文化施設<br>予約シス:<br>空き照会・予約<br>予約照会・取消<br>利用実績照会<br>抽選用込<br>抽選照会確定<br>利用者設定変更<br>本日のお知らせ            | テム<br>選択された抽<br>通知シオ号<br>2017-000<br>高槻市立生涯<br>第1会議室<br>取消を行                     | <ul> <li>施設</li> <li>第2</li> <li>第2</li> <li>第2</li> <li>第2</li> <li>第2</li> <li>第3</li> <li>第3</li> <li>第3</li> <li>第3</li> <li>第4</li> <li>第5</li> <li>第5</li> <li>10</li> <li>10</li> <li< td=""><td>選択 ● 申込/結果照<br/>です。<br/>日付<br/>月2日</td><td><ul> <li>              ・ 内容照会             ・ 料金確認             ・          </li> <li>             ・ 図分(時間帯)         </li> <li>             の9:00 ~ 22:00         </li> <li>             取消を行う際の諸注意         </li> </ul></td><td><ul> <li>取消/確定完了</li> <li><sup>7</sup></li> </ul></td><td>前に     描選結果     未抽選</td></li<></ul> | 選択 ● 申込/結果照<br>です。<br>日付<br>月2日                                                                                                    | <ul> <li>              ・ 内容照会             ・ 料金確認             ・          </li> <li>             ・ 図分(時間帯)         </li> <li>             の9:00 ~ 22:00         </li> <li>             取消を行う際の諸注意         </li> </ul>                                                                                                    | <ul> <li>取消/確定完了</li> <li><sup>7</sup></li> </ul>                                    | 前に     描選結果     未抽選        |
| 高槻市<br>文化施設<br>予約シス:<br>空き照金・予約<br>予約照金・取消<br>利用実績照金<br>抽選申込<br>抽選販金確定<br>利用者設定変更<br>本日のお知らせ<br>処理選択に戻る | テム<br>通訳された描<br>通訳された描<br>通選中込番号<br>2017-000<br>高槻市立生涯<br>第1会議室<br>取消を行<br>(取消を行 | <ul> <li>・ 施設</li> <li>・ 建 </li> <li>・ 建 </li> <li>・ ・ ・ ・ ・ ・ ・ ・ ・ ・ ・ ・ ・ ・ ・ ・ ・ ・ ・</li></ul>                                                                                                    | 選択 ● 申込/結果照 です。   E付   日付   月2日   単してください。 ださい。)                                                                                                    | <ul> <li></li></ul>                                                                                                    | <ul> <li>● 取消/確定完了</li> <li>〕</li> <li>〕</li> <li>〕</li> <li>〕</li> <li>〕</li> </ul> | 前に     前に     指選結果     未抽選 |

(2) 当選希望数の設定

最大10件まで設定できます(一部施設を除きます)。

※ 施設ごとの抽選申込数と当選希望数は P.6 をご確認ください。

抽選申込3件のうち1件だけ当選すればよい場合は、「1」と設定して「確定」ボタンを、 押してください。

| 空き照会・予約 | 当選希望数                    |                                |                                                    |          |
|---------|--------------------------|--------------------------------|----------------------------------------------------|----------|
| 予約照会・取消 | 当選を希望する申込件               | 数を指定できます. 1                    | 件〇確定〇                                              |          |
| 利用実績照会  | 抽選申込一覧                   | 3<br>4                         |                                                    |          |
| 抽選申込    | 内容を照会したい抽選<br>希望順位を変更するに | 申込を一つ選択し、<br>6<br>は [▲優先順位を上い7 | 長示ボタン] を押してください。<br>タン] または [▼優先順位を下げるボタン] を押してくださ | さい。      |
| TATAC   | 優先順位                     | 8<br>抽選申29                     | 会館名                                                | 施設名      |
| 利用者設定変更 | 1                        | 2017-000034                    | 高槻市立生涯学習センター                                       | 第1会議室    |
| 本日のお知らせ | O 2                      | 2017-000035                    | 高槻市立生涯学習センター                                       | 第1会議室    |
| 処理選択に戻る | <b>3</b>                 | 2017-000036                    | 高槻市立生涯学習センター                                       | 第1会議室    |
| ログアウト   |                          |                                |                                                    | ▲ページの先頭へ |
|         |                          |                                | ▲ 優先順位を上げる ▼ 優先順位を下げる<br>詳 細 表 示                   |          |

(3) 優先順位の設定

優先順位を変更したい場合は、変更したい申込を選択し、「優先順位を上げる」または「優先順位 を下げる」ボタンを押してください。ボタンを1回押すごとに、1行上がります(下がります)。

| \$約醛金·取消         | 当選を希望する申込件               | 一数を指定できます。<br>2                | 件 0 確 定 0                                     |         |
|------------------|--------------------------|--------------------------------|-----------------------------------------------|---------|
| 利用実施協会           | 独派申达一致                   | 3                              |                                               |         |
| <b>抽资申込</b>      | 内容を照会したい抽選<br>希望順位を変更するに | 日申込を一つ選択し、<br>6<br>は【▲優先順位を上い7 | 【示ポタン】を押してください。<br>マン】または【▼優先順位を下げるポタン】を押してくだ | άu.     |
| IR DE TAMAN PERC | 很先順位                     | <b>抽运申记</b> 9                  | 会認名                                           | 推設各     |
| 用者最正常更           | • 1                      | 2017-000034                    | 高槻市立生涯学習センター                                  | 第1会議室   |
| 日のお知らせ           | 0 2                      | 2017-000035                    | 高順市立生涯学習センター                                  | 第1会議室   |
| 理論訳に戻る           | 03                       | 2017 200036                    | 高槻市立生涯学習センター                                  | 第1会議室   |
| ログアウト            |                          |                                |                                               | ▲ページの先頭 |
|                  |                          |                                | ▲ 優先線位を上げる ▼ 優先線位を下げる                         |         |
|                  |                          |                                |                                               |         |

#### (4) 抽選申込の取消

抽選申込を取消する場合は、取消したい申込を選択し「詳細表示」ボタンを押してください。

| 77 52 DV M 34 9.3 |                          |                                  |                                                 |         |
|-------------------|--------------------------|----------------------------------|-------------------------------------------------|---------|
| 予約版金·收消           | 当選を希望する申込ん               | 牛数を指定できます。<br>2                  | 件 〇 確 定 〇                                       |         |
| 利用実績原金            | 她避申这一版                   | 34                               |                                                 |         |
| <b>油调申込</b>       | 内容を照会したい抽訳<br>希望順位を変更する( | 暦申込を一つ選択し、<br>6<br>こは [▲優先順位を上す7 | 【示ポタン】を押してください。<br>マン】または [▼優先順位を下げるポタン] を押してくだ | żιν,    |
| Man factoria.     | 優先順位                     | <b>抽選申2</b> 9                    | 會館名                                             | 推設名     |
| 利用者設定変更           | • 1                      | 2017-000034                      | 高槻市立生涯学習センター                                    | 第1会議室   |
| 本日のお知らせ           | 0 2                      | 2017-000035                      | 高槻市立生涯学習センター                                    | 第1会議室   |
| 処理選択に戻る           | 03                       | 2017-000036                      | 高槻市立生涯学習センター                                    | 第1会議室   |
| ログアウト             |                          | 1                                |                                                 | ▲ページの先頭 |
|                   |                          |                                  |                                                 |         |
|                   |                          |                                  | - RARDELING - RARDENNS                          |         |
|                   |                          |                                  | 詳細表示                                            |         |

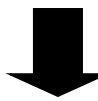

表示された内容を確認のうえ、「取消」ボタンを押してください。 ※誤って取り消した場合は、再度抽選申込を行ってください。

| 高槻市                                |                 | ● 施設選択 ● 申込/! | a果服会 • <b>(1935年)</b> • 料金確認 • 取消/多 | <b>使</b> 完了 |
|------------------------------------|-----------------|---------------|-------------------------------------|-------------|
| 文化施設予約システム                         | <b>抽選申込内容照会</b> |               |                                     | ③ 前に戻る      |
| 室書願食·予約                            | 選択された接選申込の詳細はは  | 下の通りです。       |                                     |             |
| 予約版会·取消                            | 抽選中込借号          |               |                                     |             |
| 利用実績版会                             | 2017-000034     |               |                                     |             |
| 这中影曲                               | 高級市立主理学習センター    |               |                                     |             |
| ANDORE                             | 施設名             | 日付            | 区分(時間帯)                             | 抽退結果        |
| Contrained and a local division of | 第1会議室           | 8月2日          | 09:00 ~ 22:00                       | 未抽選         |
| 利用者設定変更                            |                 |               | A                                   |             |
| 本日のお知らせ                            | 取消を行なう場合は[取消    | ポタン]を押してください。 | 小 取消を行う際の諸注意                        |             |
| 処理選択に戻る                            | (取消ボタンは2度押しし    | 」ないでください。)    |                                     |             |
| ログアウト                              |                 |               | R XA                                |             |

#### ②抽選

システムによる自動抽選です。抽選申込翌月の1日(1月は4日)に行います。 抽選結果は、毎月2日(1月は5日)午前9時頃に登録のメールアドレス宛てに、送信します(メー ルアドレス登録方法 → P.34)。電話でも結果の確認ができます。 2日(1月は5日)正午以降は、高槻市文化施設予約システム「抽選照会確定」からも確認できま す。

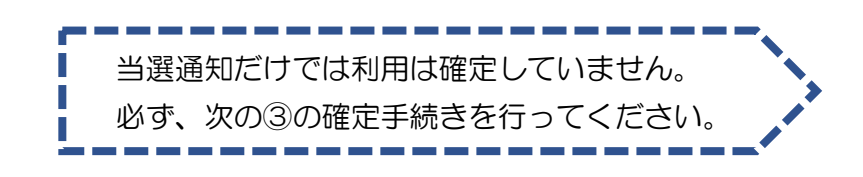

#### ③確定·辞退·抽選照会

抽選申込の翌月3日~10日(1月は6日~10日)の間に、当選した区分の利用確定または辞退を行ってください。抽選結果の確認・確定・辞退は、インターネットもしくは、窓口に設置の利用者端末で手続きができます。

10日までに確定が行われなかった場合は、11日午前O時に当選が取り消され、先着順申込の対象になります。

ロ座振替の登録をしている場合は、確定時に、現金またはロ座振替の支払い方法を選択できます。 ※ロ座振替については、ガイドブックP.11をご覧ください。

辞退された区分は、随時空き扱いとなり、先着順予約の対象となります。 当選後、予定変更等の理由で利用しない場合は、早めの辞退処理にご協力お願いします。

> 10日までに確定が行われなかった当選は、自動的に利用辞退の 扱いとなり、当選した予約が取り消されます。

### ◆当選分の確定、辞退方法

(1)施設予約システムにログインし、「抽選照会確定」ボタンを選択してください。

| 以下の処理から一つを選択してくた                                | Éau                                        | ( ログアウト                           |
|-------------------------------------------------|--------------------------------------------|-----------------------------------|
| 空き版会・予約<br>施退が終了した施設の支き状況を確認<br>し、売着時利用申込ができます。 | 推選申込<br>施設利用抽墨の参加を申し込みます。                  | 利用者設定変更<br>利用者情報の設定を変更します。        |
| 予約版会・取消<br>既に利用が確定した申込を確認・取消で<br>きます。           | 抽選脳会確定<br>既に申し込まれた始調内容の確認と、始<br>調結業を確定します。 | 利用実績照会<br>前月、前々月分の利用実績を表示しま<br>ず、 |

(2)抽選結果に「当選(未確定)」と表示されている場合は確定・辞退処理が必要です。
 抽選申込番号横の → を押してください。

| 予約システム                                                                                                    | 抽選結果一覧願会                                                 |                                                                                       |                              | (3)前に                             |
|----------------------------------------------------------------------------------------------------|----------------------------------------------------------|---------------------------------------------------------------------------------------|------------------------------|-----------------------------------|
| き原会・予約                                                                                                    | 当道(未確定)分は、11日 0時0分                                       | までに確定を行わないと当選が取り消されます                                                                 | ī.                           |                                   |
| 1501 · 1521                                                                                                    | 抽選申込一覧                                                   |                                                                                       |                              |                                   |
| and the second second se |                                                          |                                                                                       |                              |                                   |
| 用尖筋胶合                                                                                                    | 結果を服会したい抽選申込を一つ道                                         | 択してください。                                                                              |                              |                                   |
|                                                                                                    | 結果を照会したい抽選申込を一つ道<br>抽選申込番号                               | 訳してください。<br>会部名                                                                       | 施設名                          | 抽選結果                              |
| 用关新版会                                                                                                    | 結果を照会したい抽選申込を一つ選<br>抽選申込番号<br>2017-000037                | 訳してください。<br>会部名<br>高様市立生涯学習センター                                                       | <b>超設名</b><br>第1会講室          | <b>抽選結果</b><br>当選(未確定)            |
| 用尖話版会<br>論選申込<br>回述会研究                                                                                                    | 結果を脳会したい抽選申込を一つ選<br>抽選申込借号<br>2017-000037<br>2017-000038 | <ul> <li>訳してください。</li> <li>会営名</li> <li>高槻市立生産学習センター</li> <li>高槻市立生産学習センター</li> </ul> | <b>施設名</b><br>第1会議室<br>第1会議室 | <b>抽選結果</b><br>当選(未確定)<br>当選(未確定) |

(3)利用を確定する場合は、入場者数、入場料、行事名称、ジャンル、営利区分、支払方法(ロ 座振替登録をしている方のみ現金かロ座の選択可)、ホールの場合は区分(準備・本番)を入力 し、「次に進む」ボタンを押してください。

※「準備」とは、利用する施設で行う催物と同時または直近に準備・練習(リハーサル等)のため に利用する場合です。利用する施設で行わない催物の練習や練習のみの場合の区分は「<u>本番</u>」にな ります。また、「<u>後片付け</u>」で使用する区分は「<u>本番</u>」になります。

|       | 高級市立生産学習セン | 9-                 |                       |                                                                                                    |               |
|-------|------------|--------------------|-----------------------|----------------------------------------------------------------------------------------------------|---------------|
| 有论定常是 | 1812-6     | 日付                 | 入場教教                  | λun (                                                                                                | 区分(時間帯)       |
| OBRON | 第1会議室      | 9月1日               | 10 A                  | 13U 💌                                                                                                | 09:00 ~ 22:00 |
| 謝訳に戻る | 于约中认内器     |                    |                       |                                                                                                    |               |
| 079F  | 17         | 非名称<br>(A 27年(1月)) | 2.16                  |                                                                                                    | 行事名称は、        |
|       | 3          | ヤンル                | 会議室利用                 | ~                                                                                                    | 全角で入力。        |
|       | g          | 利区分                | O 201 @               | 非常利                                                                                                  | (20 文字以内)     |
|       | *          | 私方法                | 🔿 R± 🕥                | 口度                                                                                                   |               |
|       |            |                    | 上<br>道徳歌の道文場<br>(辞道大) | 当該を取り済す際の講主意<br>合は[許該ボタン]を伴してください<br>(1)2世紀(1)をいてください)<br>辞週(1)(1)(1)(1)(1)(1)(1)(1)(1)(1)(1)(1)(1)( | 辞退する場合のみ選択    |

利用を辞退する場合は、「辞退」ボタンを押してください。

(4)「次に進む」ボタンを押すと、附属設備の予約が可能になります。 附属設備を予約する場合は「附属設備予約」ボタンを押してください。

| FIREASA.      | 806             | DH            | 7.648                                      | 3.68                                                                                                    | DE39 (M0046)                                                                     | 80H8     | NERA     |
|---------------|-----------------|---------------|--------------------------------------------|----------------------------------------------------------------------------------------------------|----------------------------------------------------------------------------------|----------|----------|
| META          | RIGHT           | 9/910         | A 101                                      | 84                                                                                                    | 09:00 ~ 22:00                                                                    | 12,090/9 | 1,400(1) |
| HENDER        |                 | 1.            |                                            | IPAN (RUA)                                                                                                    |                                                                                  | 12,0909  | 1,400/9  |
| NARBERR       |                 |               |                                            | (BBHA+HKHA)                                                                                                   |                                                                                  |          | 13.490/7 |
| *008508       | -               |               |                                            |                                                                                                    |                                                                                  |          |          |
|               | 79.6.15         | 10.04         |                                            |                                                                                                    |                                                                                  |          |          |
| R.G.R.P.C.R.S | 545%            | 1.00.00 10.00 |                                            |                                                                                                    |                                                                                  |          |          |
| D7791         | 30年6254<br>東北方道 | AR-BE         |                                            |                                                                                                    |                                                                                  |          |          |
|               |                 |               |                                            | A.                                                                                                    |                                                                                  |          |          |
|               |                 |               | 2.48%<br>[H(204<br>2.46%<br>2.46%<br>2.46% | また期後予約システムのインターネッ<br>(10)<br>の期後予約システム(以下「システム<br>間は、中約5時の後期子前の利用<br>第二の時の又は4時前5時間子前の時に少<br>第二の時の又は4時前5時間の時に少 | 1000<br>トワービスの利用に関する注意部項<br>( という、) のインターネットワービス<br>2 します。<br>スラムの一部文は全部を作业する場合が |          |          |
|               |                 |               | <u>あります</u><br>56、平型                       | 、運動の特点も行う場合は、高橋市の<br>の事際により予告なしに作点すること                                                                        | A-L                                                                              |          |          |
|               |                 |               |                                            | <ul> <li>HOLEDA</li> </ul>                                                                                    | ARGEY.                                                                           |          |          |
|               | 1               |               |                                            |                                                                                                    |                                                                                  |          |          |
|               |                 |               |                                            | 0 #                                                                                                    | τ O                                                                              |          |          |

<附属設備の予約>

※ 附属設備を予約しない場合は、(5)予約確定(P.20)へ進んでください。

(4-①) 【利用日・施設選択】

附属設備を利用したい日・施設の → を押してください。

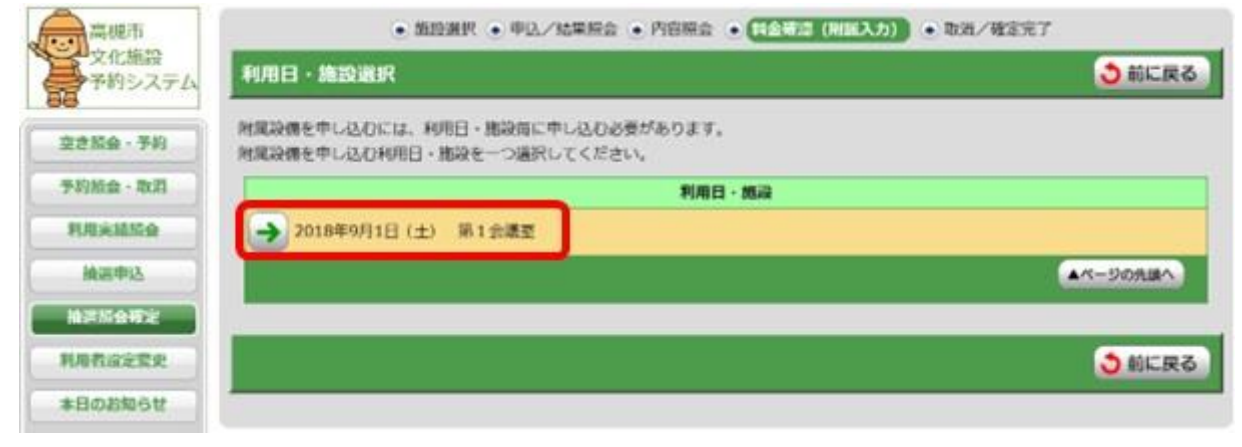

#### (4-2) 【附属設備種別選択】

| 附属設備の -        | → を押してください。                 |                      |
|----------------|-----------------------------|----------------------|
| 高城市            | • 施設選択 • 中达/結果服会 • 内容服会 • C | 1会報信(出版入力) ・ 取消/確定売了 |
| 文化施設<br>予約システム | 附属設備種別選択                    | (2) 前に戻る)            |
| 查書版会·予約        | 附属設備種別を一つ連択してください。          |                      |
| 予約版会·取消        | Riscielar                   | 84                   |
| 利用关系派会         |                             | ▲<                   |
| 技術曲行           |                             |                      |
| HEROFE         |                             | ○前に戻る                |
| 利用名語定意史        |                             |                      |
| +100030.2 E    |                             |                      |

### (4-③) 【附属設備グループ選択】

| 衣小されている町周辺哺グループの   →   を押してくたさ | 表示されている附属設備グループの | → を押してくださ | きい。 |
|--------------------------------|------------------|-----------|-----|
|--------------------------------|------------------|-----------|-----|

| 高城市            | • 期段通訳 • 中达/結果服会 • 内容服会 • 料合制均 (小田入力) •                                                                                                    | 取消/確定完了  |
|----------------|----------------------------------------------------------------------------------------------------|----------|
| 文化施設<br>予約システム | 附属設備グループ選択                                                                                                    | 3 前に戻る   |
| 空き版会·予約        | () ( HINGERMARKS) : PRINCERM                                                                                                    |          |
| 予約版會·政府        | 用調設備グループを一つ選択してください。                                                                                                    |          |
| 利用尖積照合         | 用紙設備グループ                                                                                                    |          |
| 抽泥中区           | ★ MIK没有                                                                                                    |          |
| 抽开财会带定         | and the second second se | ▲ページの先編へ |
| 利用者設定変更        |                                                                                                    |          |
| 本日の追知らせ        |                                                                                                    | ()前に戻る   |

(4-④)利用できる附属設備が一覧表示されます。利用する附属設備の数量を入力してください。 入力後、「登録」ボタンを押し、「料金確認へ進む」ボタンを押してください。

※マイクを3本以上使う場合は、お問い合わせください

8007 8007 884

10/10/

| NII設備名称                                                          | 2152                                                                                         | 10                  | 単位   | FBR | 1945 B | 金額    |
|------------------------------------------------------------------|----------------------------------------------------------------------------------------------|---------------------|------|-----|--------|-------|
| l線マイクセット(C)                                                      | 1                                                                                            | 3                   | 式    | 1   | 700円   | 700   |
| フィヤレスマイクセット(C)                                                   | 0                                                                                            | 3                   | 32   | 1   | 1,000円 | 0     |
| 色加 再線マイクロフォン                                                     | 1                                                                                            | 5                   | *    | 1   | 200円   | 200   |
| 自知 ワイヤレスマイクロフォン                                                  | 1                                                                                            | 6                   | *    | 1   | 500円   | 500   |
| CD村力セットテープレコーダー                                                  | 0                                                                                            | 2                   | 台    | 1   | 400円   | OF    |
| 表品プロジェクター                                                        | .0                                                                                           | 1                   | éš . | 1   | 2,000円 | OP    |
| スクリーン (移動用)                                                      | 0                                                                                            | 2                   | ét . | 1   | 100円   | OP    |
| テレビ(ビデオ・DVDデッキを含む)                                               | 0                                                                                            | 1                   | 台    | 1   | 500円   | OF    |
| 2211                                                             | 0                                                                                            | 20                  | fS   | 1   | 100円   | 07    |
| 私募具(コンセント使用料)                                                    | 0                                                                                            | 0                   | kW   | 1   | 100円   | OF    |
|                                                                  | 小計会報                                                                                         |                     |      |     |        | 1,400 |
|                                                                  | 合計会報                                                                                         |                     |      |     |        | 1,400 |
| (登録ボタン)を押して金額を確認してから、(前に戻るボタン)<br>利益味為、他の回想が得かりたか行うときは、(前に戻るボタン) | ・ 一般 単規設備の登録・行う数の<br>で前の画面に戻ってくだい。 ・ い ・ い ・ い ・ ・ い ・ ・ に ・ ・ に 、 ・ ・ ・ ・ ・ ・ ・ ・ ・ ・ ・ ・ ・ | <b>8118</b><br>てくだき | υ,   |     |        |       |

(5) 附属設備を入力後、申込内容に間違いがなければ、利用規約をよく読み、<u>利用規約の承認チ</u> <u>ェックボックスにチェックを入れ</u>、「確定」ボタンを押してください。

※承認チェックボックスに↓が入っていないと確定できません。

※支払方法で口座振替を選択した場合、確定ボタンを押した後の取消は、取消料が発生します。

|     | 806   | 04    | 入植物的                                           | 入他村                                                                                             | DC:0 (NetErm)                                                                       | ABHA     | NRH#    |
|-----|-------|-------|------------------------------------------------|-------------------------------------------------------------------------------------------------|-------------------------------------------------------------------------------------|----------|---------|
| Pià | 第1会議室 | 9/910 | A (01                                          | 0.0                                                                                             | 09:00 ~ 22:00                                                                       | 12.090/9 | 1,400/  |
|     |       |       | 6116                                           | 鐵 (相込み)                                                                                         |                                                                                     | 12,0909  | 1.400円  |
|     |       |       | ATTAIL OF                                      | 四月金+米田月金)                                                                                       |                                                                                     |          | 13,490円 |
| 1   | P0.49 |       |                                                |                                                                                                 |                                                                                     |          |         |
|     | 583B  |       |                                                |                                                                                                 |                                                                                     |          |         |
|     | 5728  |       | HOT                                            | 4.                                                                                              |                                                                                     |          |         |
|     | 黄胍方语  | 0.6   |                                                |                                                                                                 |                                                                                     |          |         |
|     |       |       |                                                | <u>A</u> *                                                                                      | 1880                                                                                |          |         |
|     | 1     |       | 品版中文化<br>[14月34日]                              | 2000<br>2010<br>2010<br>2010<br>2010<br>2010<br>2010<br>2010                                    | 1980)<br>1-7-220481287532894                                                        |          |         |
|     |       |       | 高橋市文企業<br>の利用時間は<br>ただし、緊急<br>あります。道<br>乱、不足の事 | 級子的システム(以下「システム<br>し、午齢5時シら誕日午前2時まで<br>しの保守又は点快を行う場合は、二回<br>間の停止を行う場合は、二回標本の<br>際により子香なしに作止すること | 」としう。)のインターネットサービス<br>いとします。<br>ステムの一部又は全部を停止する場合が<br>ホームページ帯で事前にお知らせします。<br>があります。 |          |         |
|     |       | =+    | オにリ                                            |                                                                                                 | を承認します。                                                                             |          |         |

#### ④支払

確定後は、14日までに窓口にて利用料をお支払いください(現金払いのみ)。14日中にお支払 いがない場合は当選が取り消され、先着順予約の対象になります。

また、「ロ座振替」を選択された場合は、確定された時点で利用申請完了となり、利用翌月28日 (休業日の場合は翌営業日)に1か月分をまとめて引き落とします。

※一部、<u>口座振替が利用できない施設</u>があります。(詳細は、P.29をご確認ください。)

### 先着順申込

抽選申込期間に申し込みがなかった施設・区分は、毎月3日(1月は6日)から先着順で予約申込ができます。

インターネット、利用者端末(窓口に設置)、窓口、電話のいずれかでお申し込みください。年末 年始、休館日、シテム点検日等のため、ご利用いただけない日がありますので、ご了承ください。

| 云石中国 | インターネット               | 5:00~翌2:00 |
|------|-----------------------|------------|
| 反心时间 | 利用者端末(窓口に設置)<br>窓口・電話 | 9:00~17:15 |

#### 申込期間・支払期限は下記のとおりです。

|            |                                                                                                    | 申込期間(※1)                 | 支払期限   |
|------------|----------------------------------------------------------------------------------------------------|--------------------------|--------|
| <b>在</b> 海 | 展示館けやき(※3)                                                                                                    | 利用月の<br>12か月前の3日~        |        |
| 土庄         | 多目的ホール(※2)                                                                                                    | 利用月の<br>9か月前の3日〜         |        |
| 芸文         | 中スタジオ(1~4)<br>小スタジオ(1~6)<br>展示室(第1·第2)<br>会議室(レセプションルーム)<br>和室(第1·第2)<br>応接室                                     | 利用月の<br>6か月前の3日〜         | 仮予約日から |
| 生涯         | 会議室(第1~3)<br>和室、研修室<br>展示ホール<br>リハーサル室                                                                           | 利用月の<br>6か月前の3日~         | 2週間    |
| クロスパル      | <ul> <li>ギャラリーはなみずき(※3)</li> <li>イベントホール</li> <li>工房(遊・創・音・食)</li> <li>会議室(201~702)</li> <li>印刷室、視聴覚室</li> </ul> | 利用月の<br>6か月前の3日~<br>利用月の |        |
|            | 和室、軽音楽室A·B<br>多目的スタジオ                                                                                            | 307月則の3日~                |        |

※1 1月は6日~

※2 多目的ホールは、利用日の2か月前から1か月前までの受付は、インターネットでは できません。生涯学習センターまでご連絡ください。

※3 利用月は、展示期間の初日を基準とします。 展示館けやきは金曜日、ギャラリーはなみずきは木曜日です。

#### ◆インターネットでの先着順申込方法

インターネットでの予約は、利用日の4日前まで可能です。それ以降は、窓口または電話でお申し込 みください。

(1) ログイン後「空き照会・予約」を選択してください。

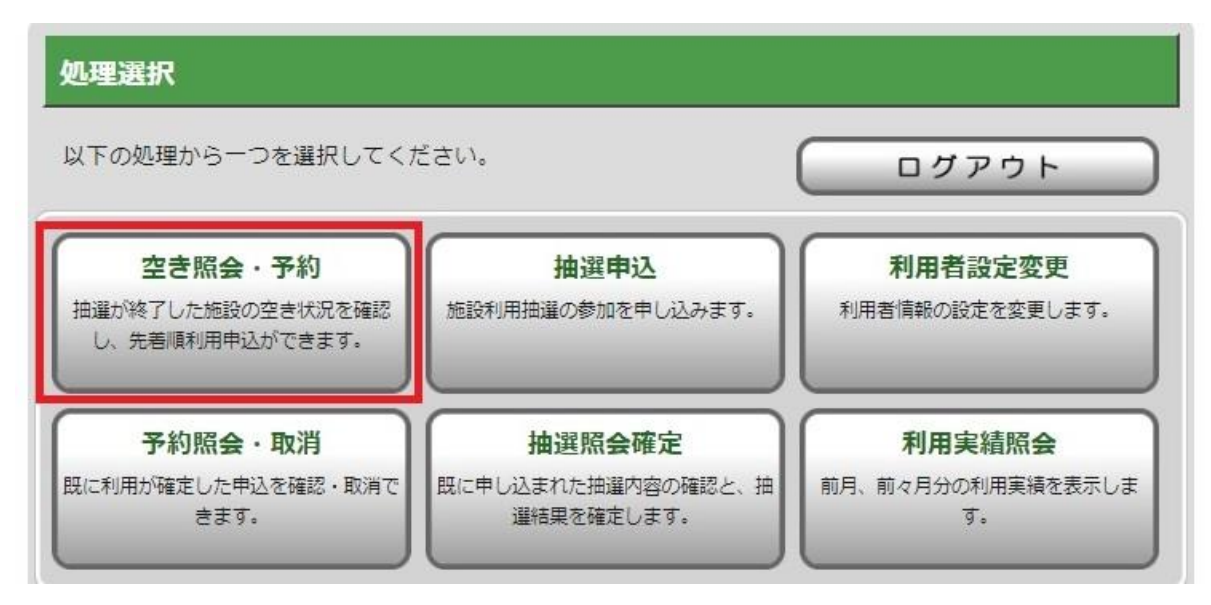

(2)「利用目的から絞り込む」、「施設を指定する」、「お気に入りの施設で照会する」(お気に入り登録している場合のみ)のいずれかを選択してください。

| 高槻市        | ● 照会方法選択 ● 施設選択 ● 空き照会 ● 予約選択 ● | ●申込入力 ●料金確認 ●予約完了 |
|------------|---------------------------------|-------------------|
| 文化施設予約システム | 照会方法選択                          | ◆ 前に戻る            |
| 空き照会・予約    | 空き状況照会方法を一つ選択してください。            |                   |
|            | 空き状況照会方法                        |                   |
| 予約照会・取消    | → 利用目的から絞り込む                    |                   |
| 利用実績照会     |                                 |                   |
| 抽躍自沃       | → 施設を指定する                       |                   |
|            | → お気に入りの施設で照会する                 |                   |
| 抽選照会確定     |                                 |                   |

①【大分類選択】で音楽を選択( → を押す) してください。

| 高槻市        | ● 照会方法選択 ● 施設選択 ● 空き照会 ● 予約選択 ● 申込入力 | ● 料金確認 ● 予約完了 |
|------------|--------------------------------------|---------------|
| 又北山設予約システム | 利用目的選択(大分類選択)                        | ◆前に戻る         |
| 空き照会・予約    | 大分類を選択してください。                        |               |
| 又約昭本、南海    | 大分類                                  |               |
| ア約照要・取用    | → ホール                                |               |
| 利用実績照会     |                                      |               |
| 抽選申込       | ●諸室利用                                |               |
| 抽選照会確定     |                                      |               |

②【小分類選択】で合唱を選択( → を押す)してください。

| 高槻市        | ● 照会方法選択 ● 施設選択 ● 空き照会 ● 予約選択 ● 申込入力 ● 料金確認 ● 予約完了 |       |
|------------|----------------------------------------------------|-------|
| 文化施設予約システム | 利用目的選択(小分類選択)                                      | 3前に戻る |
| 空き照会・予約    | 【 ↑ 大分類 】 音楽                                       |       |
| 予約照会・取消    | 小分類を選択してください。                                      |       |
| 利用実績照会     | 小分類                                                |       |
| 抽選申込       | ◆ 楽器演奏A:金管・打楽器含む                                   |       |
| 抽選照会確定     | ◆ 楽器演奏 B:金管・打楽器含まず                                 |       |
| 利用者設定変更    | → ポップス・演歌・カラオケ等                                    |       |
| 本日のお知らせ    | ノンド演奏 (電気楽器等)                                      |       |
| 処理選択に戻る    |                                                    |       |
| רלידם      |                                                    |       |

③【施設絞り込み(場所選択)】

「合唱」で利用できる施設が一覧表示されるので、予約を取りたい施設名の前の チェックボックスに✓を入れて、 次に進む ボタンを押してください。

| 高槻市        | <ul> <li>● 照会方法選択</li> <li>● 施設選択</li> <li>● 空き照会</li> <li>● 予約選択</li> <li>● 申</li> </ul> | 込入力 ④ 料金確認 ● 予約完了 |
|------------|-------------------------------------------------------------------------------------------|-------------------|
| 文化施設予約システム | 施設絞り込み(場所選択)                                                                              | 👌 前に戻る 次に進む 🔶     |
| 空き照会・予約    | 空き状況を照会する施設を一つ以上選択し、[次に進むボタン]を押してください。                                                    |                   |
|            | 会館                                                                                        | 施設                |
| 予約照会・取消    | ◎ 高槻城公園芸術文化劇場                                                                             | 展示室全室             |
| 利用実績照会     | ■ 高槻城公園芸術文化劇場                                                                             | 会議室               |
| 抽選甲込       |                                                                                           |                   |
| 抽選照会確定     |                                                                                           | 首の上房              |
| 利用者設定変更    | クロスパル高槻                                                                                   | 多目的スタジオ           |

①【施設絞り込み(場所選択)】でクロスパル高槻を選択( → を押す) してください。

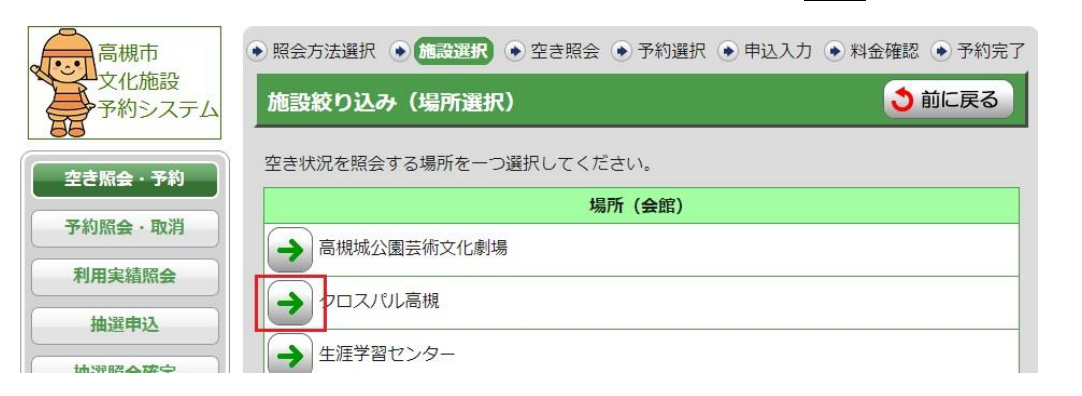

②【施設絞り込み(施設選択)】

クロスパル高槻の施設が一覧表示されるので、301会議室を選択( → を押す) して 「次に進む」を押してください。

| 高槻市         | <ul> <li>● 照会方法選択</li> <li>● 施設選択</li> <li>● 空き照会</li> <li>● 予</li> </ul> | 約選択 💿 申込入力 💿 料金確認 💿 予約完了 |
|-------------|---------------------------------------------------------------------------|--------------------------|
| 文化施設予約システム  | 施設絞り込み(施設選択)                                                              | 👌 前に戻る 🛛 次に進む 🔶          |
| 空き照会・予約     | 空き状況を照会する施設を一つ以上選択し、〔次(                                                   | こ進むボタンした押してください。         |
| Zéheza Bull | 会館                                                                        | 施設                       |
| 予約照要・取消     | □ クロスパル高槻                                                                 | 201会議室                   |
| 利用実績照会      |                                                                           |                          |
| 抽選申込        |                                                                           | 遊の上房                     |
| 抽選照会確定      | □ クロスパル 両規                                                                | 創の工房                     |
| 利用者設定変更     | クロスパル高槻                                                                   | 301会議室                   |
| /           |                                                                           |                          |

#### ※ お気に入りの施設を予約する場合

お気に入り登録した施設が一覧表示されるので、予約したい施設を選択( → を押す) してください。

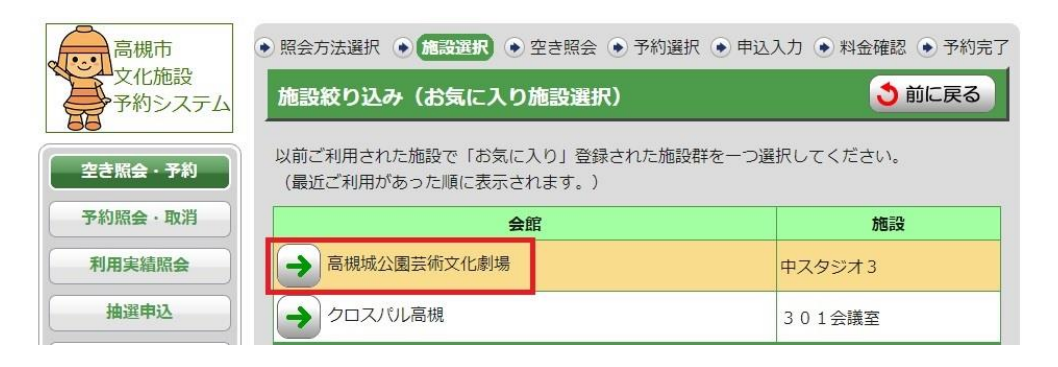

(3)表示開始日、表示日数を選択し「表示」ボタンを押してください。

「空」と表示されている区分が予約可能です。利用したい日・区分を全て選択し、

「次に進む」ボタンを押してください。

※諸室の場合は1区分30分。利用は30分から可能ですが料金は1時間単位になります。 ※表示開始日や表示日数(7日・31日)、曜日で表示を絞り込むこともできます。

| 高槻市        | ● 照会方法選択 ● 施設選択                  | 空き照会            | à • F         | 約選択          | • 申込入                  | 力 💿 料    | 金確認(     | )予約完了    | 7     |
|------------|----------------------------------|-----------------|---------------|--------------|------------------------|----------|----------|----------|-------|
| 文化施設予約システム | 予約対象区分選択                         |                 |               |              | <b>1</b>               | がに戻る     | 次に       | 進む 🔶     |       |
| 空き照会・予約    | カレンダーの表示開始日を変更<br>各表示条件を選択した後、[表 | する場合に<br>(示ボタン) | t、表示開<br>を押して | 始年月日<br>ください | を選択し<br><sup>\</sup> 。 | てくださ     | L1.      |          |       |
| 予約照会·取消    | 表示開始日                            |                 |               |              |                        |          |          |          |       |
| 利用実績照会     | 2023 ~ 年 08 ~ 月 01 ~             | 日から 🧕           | 7日表示          | ŧ) (O 3      | 1日表示                   | 🔍 表      | 示        |          |       |
| 抽選申込       | 【曜日で表示を絞り込みたい場                   | 合は、こち           | うらを押し         | て表示条         | 件を変更                   | してくだ     | さい。]     |          |       |
| 抽選照会確定     | 予約申込を行う場合は、申込す                   | る時間帯を           | e選択し、         | [次に進         | むボタン                   | ]を押し     | てください    | , ì.,    |       |
| 利用者設定変更    | 高槻城公園芸術文化劇                       | 場               |               |              |                        |          |          |          |       |
| 本日のお知らせ    | » ホームページ                         |                 |               |              |                        |          |          |          |       |
| 処理選択に戻る    | 前の<br>7日分 次の<br>7日分              | 8月<br>1日        | 8月<br>2日      | 8月<br>3日     | 8月<br>4日               | 8月<br>5日 | 8月<br>6日 | 8月<br>7日 |       |
| ログアウト      | 1日選択                             |                 | 空」            | を選抜          | Rする                    | らと、      | 「選」      | 」に変      | わります。 |
| 凡例         | 09:00 ~                          | 選               | X             | X            | ×                      | 空        | 2        | 休        |       |
| 予約できます     | 09:30                            |                 |               |              |                        |          |          |          |       |
| 空いています     | 10:00                            | 選               | ×             | ×            | ×                      | ×        | 空        | 休        |       |

#### (4)【申込内容入力】

入場者数、入場料、行事名称、ジャンル、営利区分を入力し、「次に進む」ボタンを 押してください。※口座振替の登録をしている方のみ支払方法が選択できます。

| 高槻市文化施設予約システム | <ul> <li>         ・照会方法選択         ・         ・         ・</li></ul> | <ul> <li>● 施設選拔</li> </ul> | 역 💿 空き照会 💽 🗄            | 予約選択        | <ul> <li>・ 料金確認</li> <li>・ 予約完了</li> <li>・ テ</li> <li>・ ア</li> <li>・ 大に進む</li> </ul> |
|---------------|-------------------------------------------------------------------|----------------------------|-------------------------|-------------|--------------------------------------------------------------------------------------|
| 空き照会・予約       | 下記の予約対象<br>入力後、[次にi                                               | 寺間帯をごゆ<br>進むボタン]           | 確認の上、申込内容を<br>を押してください。 | 入力してください。   |                                                                                      |
| 予約照会·取消       | 入場者数は <del>半角</del>                                               | 数字5文字                      | <mark>以内</mark> で入力してくだ | さい。 ※入場者数を必 | ず入力してください                                                                            |
| 利用実績照会        | 高槻城公園芸術又                                                          | 大化劇場                       |                         |             |                                                                                      |
| 抽選申込          | 施設名                                                               | 日付                         | 入場者数                    | 入場料         | 区分 (時間帯)                                                                             |
| 抽選照会確定        | 中スタジオ3                                                            | 8月1日                       | 10 人                    | なし、         | 09:00 ~ 09:30                                                                        |
| 利用者設定変更       |                                                                   |                            |                         |             | 09:30 ~ 10:00                                                                        |
| 本日のお知らせ       | 予約申込内容                                                            |                            |                         |             |                                                                                      |
| 処理選択に戻る       | 行事名<br>(全角20文                                                     | 術<br>(字以内)                 | ダンス                     |             |                                                                                      |
| פלדלם         | ジャン                                                               | 11                         | 会議室利用                   | ~           |                                                                                      |
|               | 営利⊵                                                               | <b>经分</b>                  | ◎ 営利 🥑                  | 非営利         |                                                                                      |
|               | 支払方                                                               | 法                          | 🧿 現金 🔘                  | 口座          |                                                                                      |

(5)申込内容を確認し、附属設備を申込む場合は「附属設備予約」ボタンを押してください。 (附属設備の入力はP.18~19 参照)

(6)申込内容に間違いがなければ、利用規約をよく読み、利用規約の承認チェックボックスにチェックを入れ、「確定」ボタンを押してください。

| 的中达内容 |                                                                                                    |                                           |
|-------|----------------------------------------------------------------------------------------------------|-------------------------------------------|
| 行事名称  | (4:段                                                                                                    | 1                                         |
| ジャンル  | ヨガ・体操                                                                                                    | ]                                         |
| 営利区分  | 非営利                                                                                                    | ]                                         |
| 支払方法  | 現金                                                                                                    | ]                                         |
|       | 相関かわされるかたは、[州関チ約ホタン]を押してくたさい。<br>○ H国政策予約                                                                                                    | 1                                         |
|       |                                                                                                    |                                           |
| -     | <ul> <li>第四次中国に関して、「京都事項を子方にと確認の上、お中区へださい。</li> <li>(システム利用者の遵守事項)</li> <li>システム利用者は、次に掲げる事項を遵守しなければならない。</li> <li>(1) 真に使用する意思のない申請又は虚偽による申請を行わないこと。</li> <li>(2) システムの運用を妨害しないこと。</li> <li>(3) 利用者番号及びバスワードを自らの責任において管理し、第三者に貸与し、又は譲渡しないこと。</li> <li>(4) 前3号には掲げるもののほか、各施設の設置条件」同路行規則、高槻市文化施設予約。</li> </ul> | 利用規約の承認チェック<br>ボックスに✔が入ってい<br>ないと確定できません。 |
| 忘れる   | Fに!! → ②利用規約を承認します。<br>○確定 ○                                                                                                    |                                           |

※「口座振替」を選択した場合、<u>確定ボタンを押した時点で取消することができません</u>。 取消する場合は、所定の取消料が発生します。(詳細はP.31をご確認ください。)

※支払方法で現金を選択した場合、<u>予約後14日以内</u>(利用が14日以内にある場合は利用開始まで)に、窓口で利用申請とお支払いを済ませてください。

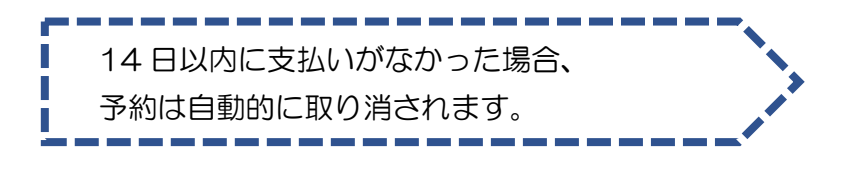

# 予約照会·取消

予約内容の確認や取消(※1)を行うことができます。

※1 支払方法が「ロ座振替」の予約のみ、システムで取り消すことができます。ただし、一部取 消はできませんので、窓口か電話でお問い合わせください。

支払方法が「現金払い」の予約は、システムで取り消すことができませんので、窓口か電話でお問 い合わせください。

#### ◆予約内容の照会、取消方法

A

(1)「予約照会・取消」ボタンを押してください。

| 以下の処理から一つを選択してく                                 | ださい。                                       | (<br>                             |
|-------------------------------------------------|--------------------------------------------|-----------------------------------|
| 空き脳会・予約<br>培園が将てした地設の空き状況を確認<br>し、元君徳利用中込ができます。 | 推選申込<br>施設利用機器の参加を申し込みます。                  | 利用者設定変更<br>利用者情報の設定を定要します。        |
| 予約版会・取消<br>間に利用が確定した甲込を確認・取消で<br>きます。           | 抽測版会確定<br>気に早し込まれた推測内容の確認と、抽<br>道時間を確定します。 | 利用実結照会<br>前月、前々月分の利用実績を表示しま<br>す。 |

#### (2) 【予約一覧照会】

予約が一覧表示されるので、確認したい予約を選択してください。

| シンプの<br>文化施設<br>予約システム | 予約一該屬会                            | · President d'ortage ( ) · Contre 1 |              | 3               | 前に戻る     |
|------------------------|-----------------------------------|-------------------------------------|--------------|-----------------|----------|
| (2.4M会、茶約              | 詳細を確認する予約・利用申込を一つ選択してください。        |                                     |              |                 |          |
| 予約和金·取用                | 利用開始日<br>~利用終了日                   | 利用金飾<br>利用語語                        | 行事名称<br>ジャンル | 中込状態<br>利用料金    | 受付<br>場所 |
| RUBERNE                | 2018年1月10日 (水) ~ 2018年1月10日 (水)   | 高城市立生涯学習センター<br>第1会議室               | 会議<br>会議至利用  | 承認待ち<br>12,090円 | WEB      |
| Math                   | → 2018年1月10日 (米) ~ 2018年1月11日 (木) | 高城市立生涯学習センター<br>和荃                  | 会講<br>会議室利用  | 承認待ち<br>16,380円 | WEB      |
| 利用者設定要更                | 2018年1月11日 (木) ~ 2018年1月11日 (木)   | 高槻市立生涯学習センター<br>第1会議室               | 会議<br>会議至利用  | 承認待ち<br>13,490円 | WEB      |
| 本日のお知らせ                |                                   |                                     |              | ▲<-90           | 7.is/    |
| 処理選択に戻る                |                                   |                                     |              |                 |          |
| 07201                  |                                   |                                     |              | 0               | 则に戻る     |

#### (3) 【予約詳細確認】

予約の詳細が確認できます。ただし、附属設備の詳細は確認できませんので、予約している施設にお問い合わせください。

| 文化施設<br>予約システム | 予約詳細確認          |          |          |          |               |         | 3前に戻る   |
|----------------|-----------------|----------|----------|----------|---------------|---------|---------|
| 空き掘会・予約        | 選択された予約・利用<br>の | 申込の詳細は以下 | の通りです。   |          |               |         |         |
| 予約服金·取用        | 予約番号 (乐器番号)     |          |          |          |               |         |         |
| 利用実施服会         | 2017-000114-00  |          |          |          |               |         |         |
| 撤退中达           | 高橋市立生涯学習センタ     | >        |          |          |               |         |         |
| 抽道服会確定         | 申込日: 2018年1月6   | 日(土)     |          |          |               |         |         |
| 11月月1日小小小市市    | 多级教             | 日付       | 入場者数     | 入場料      | 区分(時間帯)       | 施設料金    | 附属料金    |
| 494131BOCKSC   | 第1会議室           | 1月11日    | 28 A     | なし       | 09:00 ~ 22:00 | 12,090円 | 1,400円  |
| 本日のお知らせ        |                 |          | 合計金額     | (税込み)    |               | 12,090円 | 1,400円  |
| 処理選択に戻る        |                 |          | 合計金額(施設料 | 1金+附属料金) |               | de la   | 13,490円 |
| ログアウト          | 学的中认内容          |          |          |          |               |         |         |
|                | 行事名称            | 会議       |          |          |               |         |         |
|                | ジャンル            | 全議室科     | 明        |          |               |         |         |
|                | 支払方法            | 現金       |          |          |               |         |         |

- ●予約内容の取消
- 【「ロ座振替」でお支払いの場合のみ、この処理ができます。一部取消はできません。】 (1)予約一覧から取消したい予約を選択してください。
  - (2)予約詳細が表示されます。内容に間違いないかを確認し、間違いがなければ「予約取消」 ボタンを押してください。

※所定の取消料が発生します。取消を行った翌月に、指定口座から自動的に引き落とされ ます。

| HB-20 | 道列された予約・利用申込の詳細はは                                                                                                    | ITOMOTY.     |                                |            |               |           |              |          |
|-------|----------------------------------------------------------------------------------------------------|--------------|--------------------------------|------------|---------------|-----------|--------------|----------|
| -     | 7064 (8284)                                                                                                    |              |                                |            |               |           |              |          |
|       | 2017-000109-00                                                                                                    |              |                                |            |               |           |              |          |
| -     | RH4018781>9-                                                                                                    |              |                                |            |               |           |              |          |
|       | #ISE: 2017#12/20E (.)                                                                                                    |              |                                |            |               |           |              |          |
|       | 806                                                                                                    | 04           | 3.6eB                          | 入場料        | 8.9           | (1000.00) | MIRMA        | NHHA     |
|       | 81930 1                                                                                                    | P120         | _10 A                          | 0.0        | 09:00 ~ 22:00 |           | 12,090%      | 0/4      |
|       |                                                                                                    |              | A11                            | 金銀 (RIAA)  |               |           | 12,090(5     | 019      |
|       |                                                                                                    |              | <b>白田北田(</b>                   | ADH&+HHHA) |               |           | A CONTRACTOR | 12.09011 |
|       | 789348                                                                                                    |              |                                |            |               |           |              |          |
|       | 756.0                                                                                                    | 20           |                                |            |               |           |              | _        |
|       | 5+>&                                                                                                    | OMINI        |                                |            |               |           |              |          |
|       | 常能方法                                                                                                    | 12.00        |                                |            |               |           |              |          |
|       | 1 10 110 - 10 110 - 10 - 10 - 1 | 14586. (+088 | ポタン) モデレてくださ                   |            | BOHRB         |           |              |          |
|       | 学的配用が行えるのは利用日本<br>取得は取消損益を行った日本                                                                                                    |              | NTOC. BRHSREL<br>BRCSIPSCOLFT. |            |               | 取消料が      | 「表示されます      | ので       |
|       |                                                                                                    |              |                                | B388:3,0   | 2791          | ご確認く      | ださい。         |          |
|       |                                                                                                    |              |                                | 388        | <b>n</b>      |           |              |          |

# 利用料金の支払方法

施設の利用料金は、窓口で現金または口座振替にてお支払いください。 一部、<u>口座振替が利用できない施設</u>がありますので、下表をご確認ください。

| 施設名                                       | 現金 | 口座振替   | 支払受付窓口          |
|-------------------------------------------|----|--------|-----------------|
| 高槻城公園芸術文化劇場                               | -  | -      |                 |
| トリシマホール・中ホール<br>太陽ファルマテックホール<br>サンユレックホール | 0  | ×      | 高槻城公園<br>芸術文化劇場 |
| 中小スタジオ・会議室系                               | 0  | 0 (%2) | <b>※</b> 1      |
| 生涯学習センター                                  |    |        |                 |
| 多目的ホール                                    | 0  | ×      | 生涯学習センター        |
| 展示ホール                                     | 0  | 0      | 生涯学習センター        |
| 展示館けやき                                    | 0  | 0      | 生涯学習センター        |
| 学習諸室等                                     | 0  | 0 (%3) | <b>※</b> 1      |
| クロスパル高槻                                   |    |        |                 |
| イベントホール                                   | 0  | 0      | クロスパル高槻         |
| ギャラリーはなみずき                                | 0  | 0      | クロスパル高槻         |
| 諸室等                                       | 0  | 0      | <b>※</b> 1      |

※1 3館いずれの施設の窓口でもお支払いいただけます。

※2 高槻城公園芸術文化劇場のホール系と併せて申し込みの場合は、現金のみのお支払いです。

※3 生涯学習センターの多目的ホールと併せてお申し込みの場合は、現金のみのお支払いです。

#### 現金でお支払いの場合

①抽選申込

高槻城公園芸術文化劇場ホール系施設は、エントリー翌月の1日~15日の間に、その他の施設は、当選した区分の利用確定後、毎月14日までに窓口でお支払いください。

②先着順予約

仮予約した日から2週間以内に窓口でお支払いください。

①②共に、期間内にお支払いがない場合は、予約が取り消されますのでご注意ください。

#### 口座振替の場合

※事前に口座振替の登録が必要です。(ガイドブックP.11をご確認ください。)

高槻市文化施設予約システムで手続きしてください。

①抽選申込

当選した区分の利用確定の際、支払方法で「口座」を選択してください。

②先着順申込

予約の際、申込内容入力ページの支払方法で「口座」を選択してください。

①②共に、「確定」ボタンを押した時点で、一部取消・変更・追加することができませんので、ご注 意ください。確定後に、一部取消・変更・追加をご希望の場合は、利用施設の窓口までご連絡ください。 い。

## 利用日の変更・取消

お支払い後の申請の変更は、窓口までお越しください。

変更により、還付または口座振替金額の減額が生じる場合や、申請の取消は、<u>利用する施設の窓口</u>で 手続きしてください。

なお、下記の部屋の変更・取消についても、<u>利用する施設の窓口</u>で手続きしてください。 〇高槻城公園芸術文化劇場

トリシマホール・中ホール・太陽ファルマテックホール・サンユレックホール

O生涯学習センター

多目的ホール・展示館けやき・展示ホール

Oクロスパル高槻

イベントホール・ギャラリーはなみずき

お支払い前の変更・取消

窓口もしくは電話でご連絡ください。

お支払い後の変更

P.31表の「日程変更・還付ができる期間」内に、窓口にお越しください。 日程変更は、同施設内で<u>1回に限り</u>変更が可能です。

変更後の施設利用料金が、変更前と【同額】または【増額】する場合は、他の部屋への変更が可能です。【増額】の場合は、差額をお支払いください。

利用時間の延長・附属設備の追加料金は、利用前まで(窓口受付時間内)に窓口でお支払いください。(口座振替の場合も、窓口での手続きが必要です。)

変更により、還付(口座振替の場合は、振替金額の減額)が生じる場合は、<u>利用施設の窓口</u>に、申請 者(代表者)の印鑑をお持ちください。 各部屋に応じた取消料をご負担いただきます。 なお、下表「日程変更・還付ができる期間」経過後の取消は、全額ご負担いただきます。

●現金でお支払い分の取消

期間内に利用施設の窓口に、申請者(代表者)の印鑑をお持ちください。所定の取消料を差し引いた金額をお返しします。

●口座振替でお支払い分の取消 申請の取消はインターネットから行うことができます。 取消料は、<u>取消を行った日の翌月28日</u>に引き落とします。 一部取消の場合は、利用施設の窓口に、申請者(代表者)の印鑑をお持ちください。

また、「日程変更・還付できる期間」の経過後でも、利用前までに連絡があった場合に限り(窓口 受付期間内)、附属設備、有料加算、営利加算の料金は、全額お返します。 その他、天災(特別警報、暴風警報、大雨警報等)による取消は、全額お返しできる場合がありま すので、窓口にお問い合わせください。

|      | 室名                                                         | 日程変更・還付が<br>できる期間 | 取消料 |
|------|------------------------------------------------------------|-------------------|-----|
| 芸    | トリシマホール(※1)・中ホール(※1)<br>太陽ファルマテックホール(※1)<br>サンユレックホール(※1)  | 6か月前まで            | 2割  |
| 文    | 中スタジオ(1~4)・小スタジオ(1~6)<br>展示室(第1・第2)・会議室<br>和室(第1・第2)・応接室   | 7日前まで             | 5割  |
| 生    | 多目的ホール(※1)・展示館けやき(※1)                                      | 6か月前まで            | 2割  |
| 涯    | 展示ホール(※1)・リハーサル室<br>会議室(第1~第3)・和室・研修室                      | 7日前まで             | 5割  |
| 2    | イベントホール(※1)・ギャラリーはなみずき(※1)                                 | 4か月前まで            | 2割  |
| ロスパル | 工房(遊・創・音・食)・会議室(201~702)<br>印刷室・視聴覚室・和室・多目的スタジオ<br>軽音楽室A・B | 7日前まで             | 5割  |

※1 申請の変更・取消ともに、利用する施設の窓口までお越しください。

|                               | <b>`</b> \ |
|-------------------------------|------------|
| 日程変更・取消ができる期間を過ぎると、全額負担となります。 |            |
|                               |            |

# 利用者設定変更

登録されている利用者情報の確認や変更ができます。

#### ◆利用者情報の確認、変更方法

(1)「利用者設定変更」ボタンを押してください。

| 以下の処理から一つを選択してく)                                | ださい。                                   | <u> </u>                          |
|-------------------------------------------------|----------------------------------------|-----------------------------------|
| 空き版会・予約<br>検温が終了した増設の空き状況を確認<br>し、先著様に周年込ができます。 | 抽選申込  施設利用抽屉の参加を申し込みます。                | 利用者設定変更利用者情報の設定を定要します。            |
| 予約版金・取消<br>既に利用り確定した申込を確認・取消で<br>さます。           | 抽測版会確定  起に申し込まれた症患内容の確認と、抽  通効果を確定します。 | 利用実結開会<br>前月、前々月分の利用実験を表示しま<br>す。 |
|                                                 |                                        |                                   |

(2)ご希望の処理を選択してください。

| 高槻市文化施設 | 設定変更処理選択              | う 前に戻    |
|---------|-----------------------|----------|
| 予約システム  | 以下の処理から一つを選択してください。   |          |
| 空き版会·予約 | 設定変更処理                |          |
| 予約版会·取消 | → 登録内容を確認する           |          |
| 利用实结版会  | → 予約のお気に入りを削除する       |          |
| 抽選申込    | → 抽選のお気に入りを削除する       |          |
| 抽選額会確定  | 通知用メールアドレスを登録・変更する    |          |
| 用用者設定要更 | → ログイン用パスワードを変更する     |          |
| 本日のお知らせ | → 各種通知メールの受け取る種類を変更する |          |
| 処理選択に戻る |                       | ▲ベージの先頭へ |

#### ●登録内容を確認する

利用者登録の際に登録した情報を見ることができます。 なお、インターネットからは登録情報の変更はできません。登録を変更する場合は窓口まで お越しください。(詳細は、ガイドブックP.5をご確認ください。)

### ●予約のお気に入りを削除する

予約時に登録したお気に入り施設を削除することができます。 表示される施設から削除したい施設を選んで、「削除」ボタンを押してください。

| 高槻市        | ● 処理選択 ● お気に入り削除                                          |                   |
|------------|-----------------------------------------------------------|-------------------|
| ア化施設予約システム | お気に入り施設(予約)削除                                             | う 前に戻る            |
| 空き照会・予約    | 「お気に入り」登録された施設でお使いにならないものを一つ選択し、 <br>(最近ご利用があった順に表示されます。) | [削除ボタン] を押してください。 |
| 予約照会・取消    | 会館                                                        | 施設                |
| 利用実績照会     | ◎ 高槻城公園芸術文化劇場                                             | 中スタジオ3            |
| 抽選申込       | ● クロスパル高槻                                                 | 301会議室            |
| 抽選照会確定     |                                                           | ▲ページの先頭へ          |
| 利用者設定変更    | Ku R                                                      |                   |
| 本日のお知らせ    |                                                           |                   |

#### ●抽選のお気に入りを削除する

抽選申込時に登録したお気に入り施設を削除することができます。 表示される施設から削除したい施設を選んで、「削除」ボタンを押してください。

| 高槻市         | • 処理選                                         | 択 ・お気に入り削除        |               |
|-------------|-----------------------------------------------|-------------------|---------------|
| 文化施設 予約システム | 6気に入り施設(抽選)剤除                                 |                   | う 前に戻る        |
| 空き照会・予約     | 「お気に入り」登録された施設でお使いになら<br>(最近ご利用があった順に表示されます。) | らないものを一つ選択し、「削除ボタ | クン] を押してください。 |
| 予約照会·取消     | 抽選グループ                                        | 会館                | 施設            |
| 利用実績照会      | 🤨 アロスパル高槻:諸室                                  | クロスパル高槻           | 遊の工房          |
| 抽選申込        |                                               |                   | ▲ページの先頭へ      |
| 抽選照会確定      | ſ                                             |                   |               |
| 利用者設定変更     |                                               | 利林                |               |
| 本日のお知らせ     |                                               |                   | ●前に戻る         |

#### ●通知用メールアドレスを設定・変更する

<u>ロ座振替をされる方は必ずメールアドレスを登録してください。</u>

- (1) 【通知用メールアドレスを登録・変更する】を選択してください
- (2)【新しいメールアドレス】、【新しいメールアドレスの再入力】にアドレスを入力し、 【変更確定】を選択してください。

※新たに登録する場合は、【現在のメールアドレス】は空白にしてください。

| ₩種通知のメールをお送りするアド <br>₩申してください。                                                                                                    | レスを変更する場合は、現在のアドレスと新しいアドレスを併せて入力後、「変更確定ボタン                                      |
|----------------------------------------------------------------------------------------------------|---------------------------------------------------------------------------------|
| た、入力するメールアドレスはド                                                                                                    | メイン名まで入力してください。                                                                 |
| 人力例: xxx@aaa.co.jp)                                                                                                    |                                                                                 |
| 「規登録の場合、「現在のメールア                                                                                                    | ドレス」は空のままとし、新しいメールアドレスへ入力してください。                                                |
|                                                                                                    |                                                                                 |
|                                                                                                    |                                                                                 |
| L感メール対策などで、メールの受<br>(info@takatsuki-shisetsu-yoyak                                                                                                    | 信拒否設定をしている場合は、あらかじめ<br>ku.jp)のメールを受け取れるように設定の変更をお願い致します。                        |
| E惑メール対策などで、メールの受<br>(info@takatsuki-shisetsu-yoyak<br>現在のメールアドレス                                                                                              | 信拒否設定をしている場合は、あらかじめ<br>ku.jp)のメールを受け取れるように設定の変更をお願い致します。                        |
| ±感メール対策などで、メールの受<br>(info@takatsuki-shisetsu-yoyak<br>現在のメールアドレス<br>(半角64文字以内)                                                                                | 信拒否設定をしている場合は、あらかじめ<br>ku.jp)のメールを受け取れるように設定の変更をお願い致します。<br><b>空白</b>           |
| <ul> <li>歴感メール対策などで、メールの受い</li> <li>(info@takatsuki-shisetsu-yoyak</li> <li>現在のメールアドレス</li> <li>(半角64文字以内)</li> <li>新しいメールアドレス</li> <li>(半角64文字以内)</li> </ul> | 信拒否設定をしている場合は、あらかじめ<br>ku.jp)のメールを受け取れるように設定の変更をお願い致します。<br>空白<br>Xxx@aaa.co.jp |

※メールの受信制限を行っている場合は、以下のメールアドレスを登録してください。

info@takatsuki-shisetsu-yoyaku.jp

(3) メールアドレスの設定が完了しました。

#### ●各種通知メールの受け取る種類を変更する

メール通知を希望する内容にチェックを入れ、「変更確定」を選択してください。

| 高槻市         | <ul> <li>処理選択</li> </ul>      | ● 処理選択 ● 希望通知メール変更               |  |  |  |
|-------------|-------------------------------|----------------------------------|--|--|--|
| 文化施設 予約システム | 希望通知メール変更                     | 👌 前に戻る                           |  |  |  |
| 空き服会·予約     | 各種通知メールの受け取る種類を変更する場合は、通知を希望す | 「る内容にチェックをつけ、 [変更確定ポタン]を押してください。 |  |  |  |
| 予約版金,取消     | 🖌 抽選結果 🖌                      | 口座引落内容 🍼 利用者設定変更内容               |  |  |  |
| 利用実績競会      | _                             |                                  |  |  |  |
| 抽選申込        |                               | 変更確定                             |  |  |  |
| 抽選照金確定      |                               |                                  |  |  |  |
| 利用者設定変更     | <u>.</u>                      | <b>O</b> HELA                    |  |  |  |
|             |                               |                                  |  |  |  |

〇抽選結果

毎月1日(1月は4日)の抽選後、抽選結果を2日(1月は5日)午前9時頃お知らせします。 〇口座引落内容

口座振替の結果をお知らせします。

#### O利用者設定変更内容

パスワードやメールアドレスの変更をお知らせします。

#### ●ログイン用パスワードを変更する

ログインの際に使用するパスワードを変更できます。

「現在のパスワード」「新しいパスワード」「新しいパスワードの再入力」にパスワードを 入力して、「変更確定」ボタンを押してください。

| 高槻市        | ● 処理選択 ● パスワード変更                                          |                            |                 |  |
|------------|-----------------------------------------------------------|----------------------------|-----------------|--|
| 文化施設予約システム | バスワード変更                                                   |                            | 👌 前に戻る          |  |
| 空き版会·予約    | ログイン時に用いるパスワードを変更する場合は、現在のパスワードと新しいパスワードを併せて入力後、【変更確定ポタン】 |                            | 5ポタン] を押してください。 |  |
| 予約原金·取消    | セキュリティ向上のため、パスワードは半角英数字8~                                 | 12文字で入力してください。             |                 |  |
| 利用实结顾会     | 尚、変更後のパスワードについては忘れないようにメモ<br>大衆族などでのお読合せにはお至うできませんので言い    | などにお控えください。<br>からずご了孫ください。 |                 |  |
| 抽選申込       | 日本のパスワード                                                  | 09707# (1001               |                 |  |
| 抽選照会確定     | (半角英数字8~12文字)                                             | taka-1234                  |                 |  |
| RAMINERS   | 新しいバスワード<br>(半角英数学8~1-2文学)                                |                            |                 |  |
| 本日のお知らせ    | 新しいパスワードの再入力<br>(半角英数字8~1.2文字)                            |                            |                 |  |
| 処理消死に戻る    |                                                           | 変更確定                       |                 |  |
| ログアウト      |                                                           |                            |                 |  |
|            |                                                           |                            | ● 前に戻る          |  |

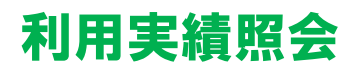

前月、前々月の利用した実績(利用日、利用施設、利用料金等)を見ることができます。

# 本日のお知らせ

各施設からのお知らせを見ることができます。施設を予約する前に一度ご確認ください。

## よくある問い合わせ

### 操作に関すること

#### ▶ログインができない。

- パスワードの英文字の大文字・小文字は合っていますか。
- パスワードを忘れた場合は、お問い合わせください。

 ・操作中に、エラーが出て進めない。ページが表示されない。
 ログアウトし、再度ログインをしてください。
 それでもエラーがでる場合は、お問い合わせください。

▶パスワードを変更したい。 利用者設定変更より変更できます。(P.35参照)

▶メールが受信できない。

受信拒否の設定をしている場合は、info@takatsuki-shisetsu-yoyaku.jpをご登録ください。 迷惑メール扱いになっていませんか?

#### 口座振替に関すること

▶施設利用料は口座振替で、附属設備利用料は現金払いにしたい。 施設利用料を口座振替にする場合は、附属設備も口座振替となります。 (現金払いはできません)

▶□座振替の登録を行っているが、今回の施設利用料は現金で支払いたい。 ネット申込の際に現金支払いを選択してください。 窓口で申請される場合は、現金支払いの旨をお伝えください。

▶□座振替の登録を行っているが、残高不足の場合はどうなるのか。

利用日の翌月に口座振替できなかった場合は、翌々月28日に再度振替をします。 再度振替ができなかった場合は、システムの利用を停止いたします。 利用料金は、速やかに窓口にて現金納付してください。 システムを停止している間は、インターネットでの抽選申込や利用確定、先着順の利用申請 はできません。

#### ▶施設利用料の領収書がほしい。

施設利用の翌月の口座引落後に送信される「口座振替完了メール」をもって領収証明とさせていただいております。(必要な場合は、予約番号をお控えの上、利用の翌々月以降に窓口までお越しください)

▶抽選に申込んだが当選分の利用確定を忘れてしまった。

抽選月の10日までに利用確定を行わないと自動的に利用辞退扱いとなり、空き施設として公開されます。「空き照会予約」から新たに予約申込をしてください。 ただし、先に他の利用者が予約をしていると、予約申込ができなくなります。 抽選後は、速やかに結果を確認し、利用確定処理を行ってください。

▶3件当選したが、利用するのは1件だけの場合、どうすればよいか。

抽選月の10日までに、利用する分の利用確定を行ってください。 残りの2件は、そのまま放置していても自動的に11日には空き状態となりますが、利用辞 退をしていただくと、辞退した時点で空き状態となり、先着順予約の対象となります。 より多くの方が利用できるように、早めの辞退処理にご協力をお願いします。

▶複数日を申し込んだが、1日でも利用できなければ全て利用しない場合、どうすればよいか。 1回でも利用できない日があると全て辞退する必要があるので、申込みたい区分を一括で抽 選申込みしてください。

▶1日だけで良かったのに3日まとめて申し込みをして当選した場合、どうすればよいか。 抽選申込の一部だけを辞退することはできません。 一旦利用確定を行い、窓口で使用しない日を申し出た後、お支払いしてください。 なお、<u>口座振替をご利用の場合は、何も処理せず窓口にお越しください。</u> 窓口で、使用しない日を取消後、口座振替の手続きをさせていただきます。

|     | くろち キタロ |
|-----|---------|
| の回り | 「ロクビむし  |

|                           | 高槻城公園芸術文化劇場                                   | 生涯学習センター                                      | クロスパル高槻                |  |
|---------------------------|-----------------------------------------------|-----------------------------------------------|------------------------|--|
| 所在地                       | 北館:高槻市野見町2-33<br>南館:高槻市野見町6-8                 | 高槻市桃園町2-1                                     | 高槻市紺屋町1-2              |  |
| TEL                       | 072-671-1061                                  | 072-674-7700                                  | 072-685-3721           |  |
| FAX                       | 072-671-7755                                  | 072-674-7704                                  | 072-685-3614           |  |
| 開館時間                      | 9:00~22:00                                    | 9:00~22:00                                    | 9:00~22:00             |  |
| 受付時間                      | 9:00~17:15(南館1F)                              | 9:00~17:15                                    | 9:00~17:15             |  |
| 休館日                       | 毎週月曜日<br>(祝日の場合は翌日)<br>12月29日〜1月3日<br>他臨時休館あり | 毎週水曜日<br>(祝日の場合は翌日)<br>12月29日〜1月3日<br>他臨時休館あり | 12月29日〜1月3日<br>他臨時休館あり |  |
| 休館日は、窓口、各館ホームページでご確認ください。 |                                               |                                               |                        |  |